## قعومجم ليغشت SSM زارط مداخلا ىلع SSM قعومجم ليغشت رفوتلا قئاف

## تايوتحملا

<u>ةمدقملا</u> <u>ةيساسألا تابلطتملا</u> تابلطتملا <u>ةمدختسملا تانوكملا</u> <u>ةىساساً تامولعم</u> <u>يطايتحالا خسنلاو للطعألا زواجت ءانثاً PREM ةركاذ يلع SSM ةركاذ يلع باسحلا ةنمازم</u> ةىلاعلا ةحاتإلا لشفلا زواجت ىطاىتحا <u>فلخلاو لاطعالا يلع بلغتلاء ءانثاً VIP يلع SSM عم جتنملا ليثم ليجست</u> قىلاعلا قحات ال لشفلا زواجت ىطاىتحا رفوتلا ةىلاء ةعومجم ىوتسم ضفخ !؟دعب اذام <u>ةلص تاذ تامولعم</u>

## ەمدقملا

دادعإلاا ىلع (SSM) ةيكذلاا جماربلاا ريدم باسح ةنمازم لمع ةيفيك دنتسملا اذه حضوي هرشن مت يذلا قبسملا دادعإلاا ىلع SSM مداخ ىلع جتنملا ليثم ليجستو قبسملا ةيطايتحالاا خسنلاو لااطعألاا زواجت تاهويرانيس تقو يف ،(HA) رفوتلاا ةيلاع ةعومجمك.

## ةيساسألا تابلطتملا

#### تابلطتملا

:ةيلاتا عيضاوملاب ةفرعم كيدل نوكت نأب Cisco يصوت

- PREM-ىلع SSM
- 000

### ةمدختسملا تانوكملا

.هدعب امو SSM on-prem 8 ىلإ دنتسملا اذه يف ةدراولا تامولعملا دنتست

ةصاخ ةيلمعم ةئيب يف ةدوجوملا ةزهجألاا نم دنتسملا اذه يف ةدراولا تامولعملا عاشنإ مت. تناك اذإ .(يضارتفا) حوسمم نيوكتب دنتسملا اذه يف ةمدختسُملا ةزهجألا عيمج تأدب رمأ يأل لمتحملا ريثأتلل كمهف نم دكأتف ،ليغشتلا ديق كتكبش.

## ةيساسأ تامولعم

.HA نع تامولعم رفوت يتلا ةيعجرملا قئاثولا يه هذهو

- <u>https://www.cisco.com/web/software/286285517/151968/Smart\_Software\_Manager\_On-Prem\_8\_Console\_Guide.pdf</u>
- <u>https://www.cisco.com/web/software/286285517/152313/Smart\_Software\_Manager\_On-Prem\_8-202006\_Installation\_Guide.pdf</u>

## زواجت ءانثأ PREM ةركاذ ىلع SSM ةركاذ ىلع باسحلا ةنمازم يطايتحالا خسنلاو لاطعألا

ليلدلا اذه ةدعاسمب PREM ىلع SSM يمداخ نيب HA نيوكت بجي SSM

ةعومجم رشن HA: <u>https://www.cisco.com/web/software/286285517/152313/Smart\_Software\_Manager\_On-Prem\_8-</u> 202006\_Installation\_Guide.pdf

مدختسأ ،ضرعلا اذه يف:

- يسيئرلا مداخلل IP ناونع 5.
- يوناثلا مداخلاب صاخلا IP ناونع 10.
- يرهاظلا IP ناونع 12.

#### ةيلاعلا ةحاتإلا

يطايتحإ مداخك (10.) طشن يوناث مداخك (5.) يساسألا مداخلا HA ل حجانلاا نيوكتلا رەظي .1 مداخو VIP (.12) SD مداخو.

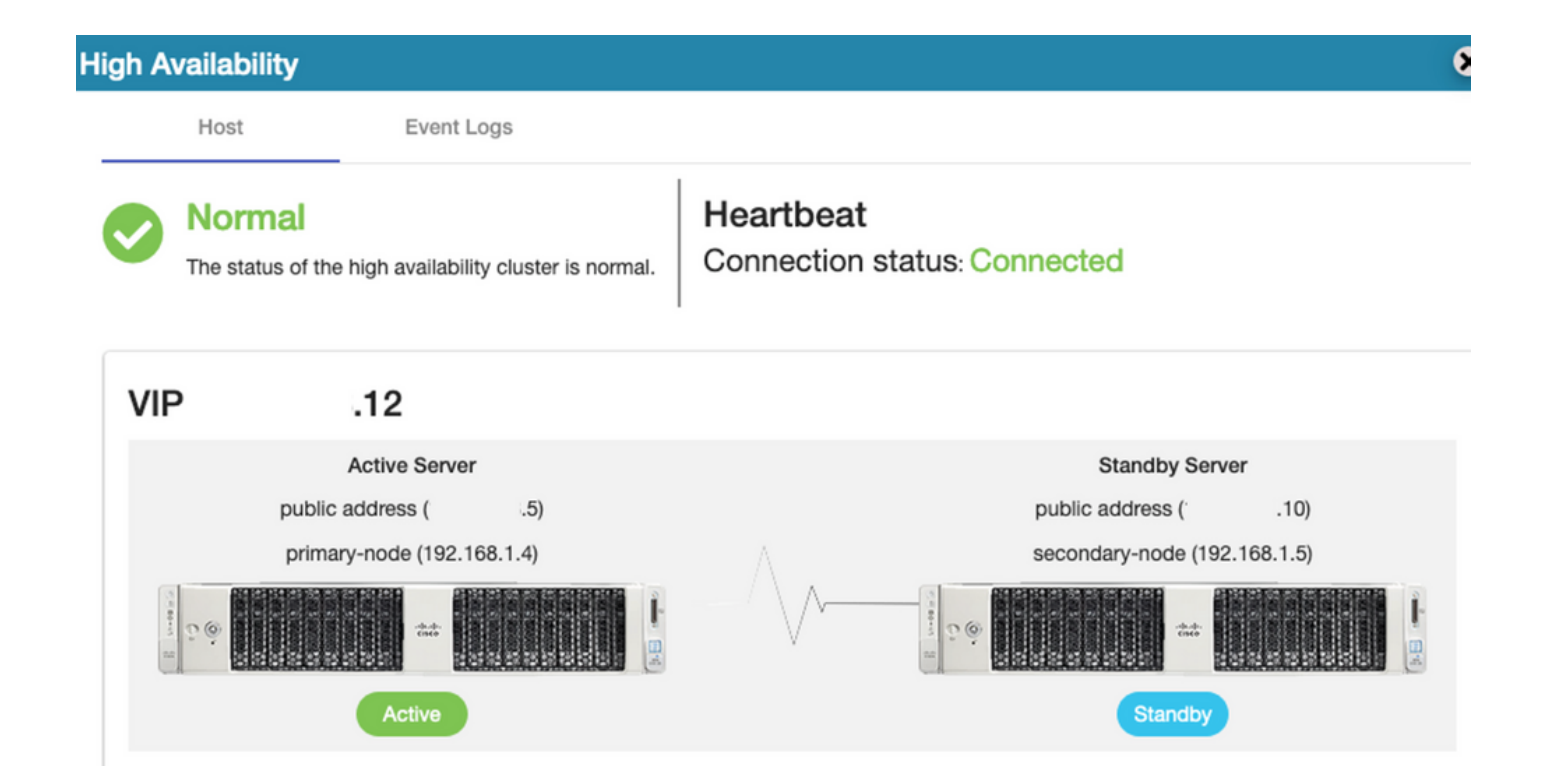

#### 2. مداخلا نم حاجنب Cisco Software Central عم SSM On-Prem ةنمازم لامكا مت ةروصلا يف حضوم وه امك طشنلا/يساسألا.

| uluilu<br>cisco |                            |               |                             |                   |                                              |                   |              |                     | Logg               | ed in Acco                    | unt   Log (                  | Out                                         |         |
|-----------------|----------------------------|---------------|-----------------------------|-------------------|----------------------------------------------|-------------------|--------------|---------------------|--------------------|-------------------------------|------------------------------|---------------------------------------------|---------|
| Smart So        | oftware N                  | lanage        | er On-Prem                  |                   |                                              |                   | Network      |                     |                    | Syste                         | m Health<br>Good             | 1                                           |         |
| Access          | High Sy                    | nchron<br>Acc | ization                     | Schedules         |                                              |                   | Ger          | ens192<br>Connected | Network Inter      | Server N<br>Version<br>Uptime | Your mac<br>ame C<br>8-<br>1 | chine is working<br>entOS<br>-202006<br>day | well    |
| Accounts        | Availabilit<br>Status      | Major<br>Name | Minor<br>m-on-prem-8-202006 | Satellite Name    | Last Synchronization<br>2020-Sep-01 14:13:44 | Synchro<br>2020-0 |              | IPv4 Address        | 3                  | Reso<br>CPU<br>RAM<br>DISK    | urce Mon<br>I                | litor Percenta                              | 1ge     |
|                 | counts<br>Account          | S             | Account Requests            | Event Log         |                                              |                   |              |                     |                    | Rece                          | nt Alerts                    | ↑ 546.8 KB/s                                | ↓ 1     |
| API Tooli       | New Accou                  | unt           | B                           |                   |                                              |                   | Searc        | h by Account N      | lame               |                               |                              |                                             |         |
|                 | Account                    |               | Requested By                | Cisco Smart Accou | Int Cisco Virtual Accou                      | nt Ace            | count Status | Actions             |                    | Conn                          | ected Us                     | ers                                         | 0-06-1  |
|                 | annanr-ssm-<br>prem-8-2020 | on-<br>06     | annanr@cisco.com            | i .cou            | annanr-SSM-On-<br>Prem-8-202006              | Act               | tive         | Actions             |                    | amin                          |                              | 00                                          | J.UO. I |
|                 |                            |               |                             |                   |                                              |                   |              | Sho                 | wing All 1 Records |                               |                              |                                             |         |

3. يساسألاا مداخلا تانايب ةدعاق نأ ةعومجملاب ةصاخلا HA قلاح رەظت ىلع (Replication Master) يوناثلا مداخلا تانايب ةدعاق ىلإ خسنت راسيلا ىلع ةدوجوملا مىلع (Replication Slave) يوناثلا مداخلا تانايب قدعاق مال خسنت راسيل

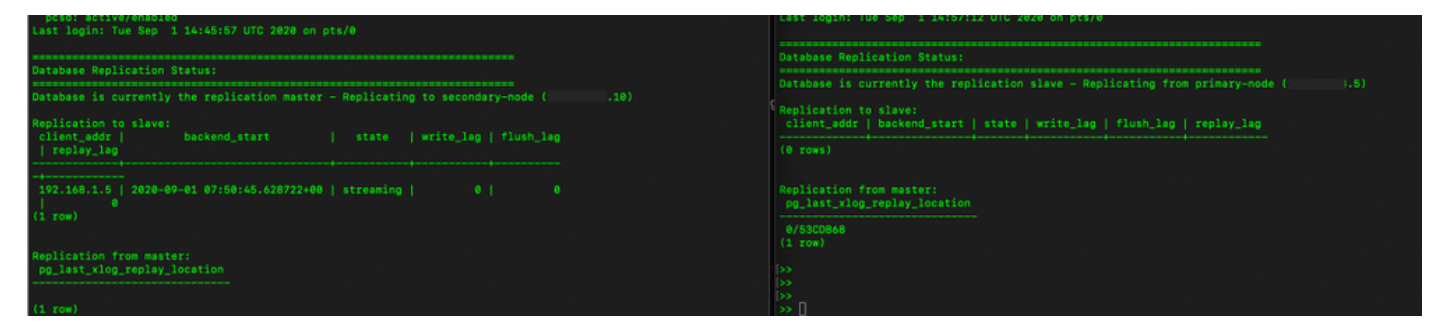

#### لشفلا زواجت

.ةروصلا يف حضوم وه امك يساسألا مداخلا ىلع HA ةعومجم فاقيإ .1

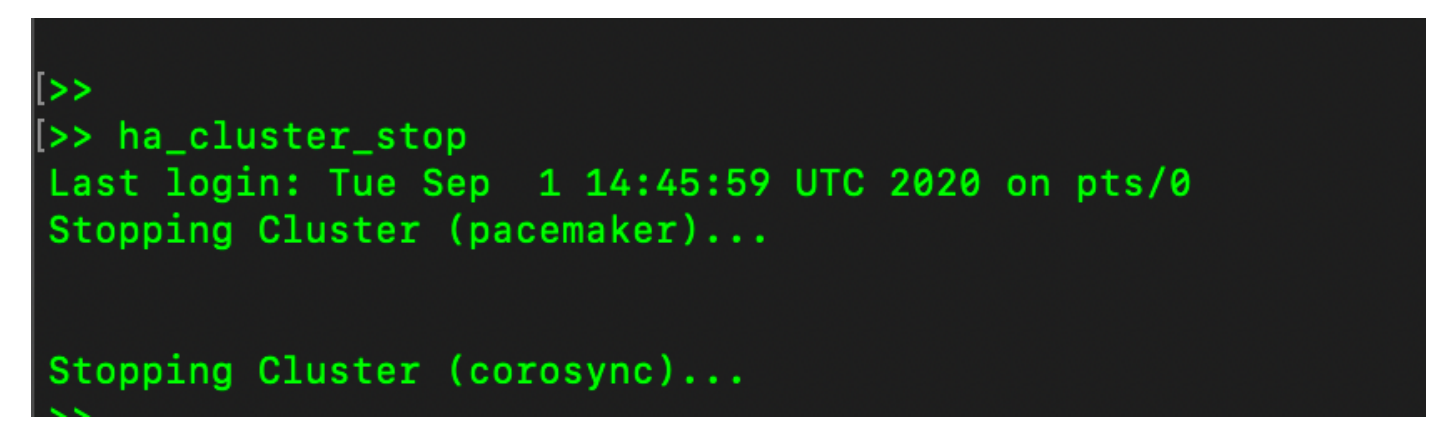

.ةروصلا يف حضوم وه امك يوناث|يساسأ .2

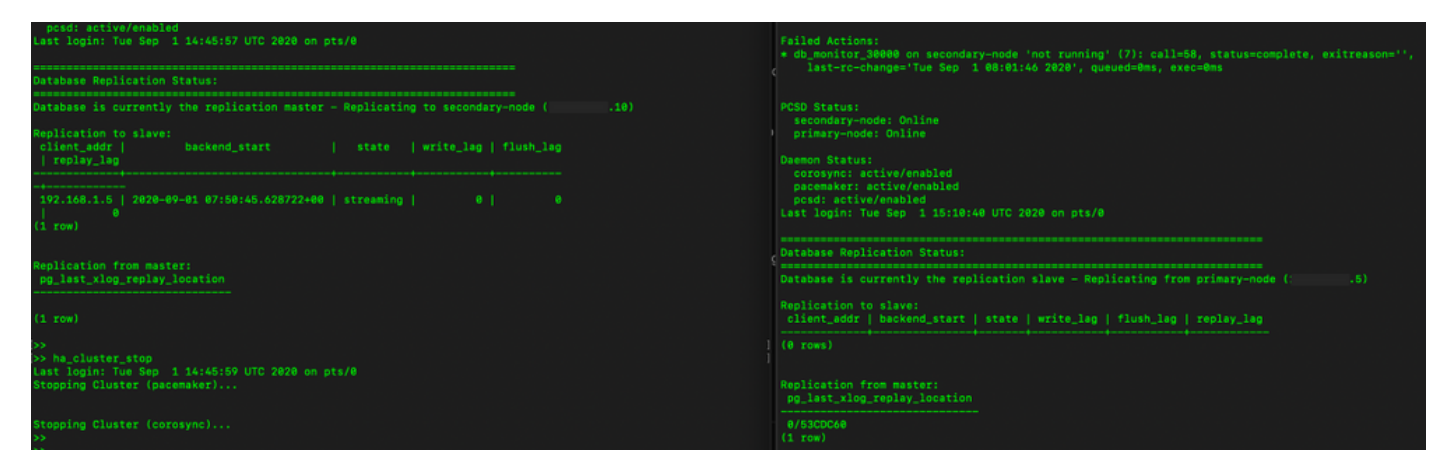

3. متو VIP مادختساب (GUI) ةيموسرلا مدختسملا ةمجاو يف SSM ىلإ لوخدلا ليجست مت قيموسرلا مدختسملا قمجاو فاقيإ (GUI) ،

- .طشن مداخك (10.) يوناثلا مداخلا ضرع متي .4
- . بلقلا تاقد لصفنت.
- .دادعتسالا ةلاح ىلإ (5.) يساسألا مداخلا لقن مت .6

| alialia<br>cisco     |                   |                                                           |                                 |                                             |                                 | Loggio in Acc                        |                                                                                              |
|----------------------|-------------------|-----------------------------------------------------------|---------------------------------|---------------------------------------------|---------------------------------|--------------------------------------|----------------------------------------------------------------------------------------------|
| Smart S              | oftware Mana      | High Availability                                         | 005                             |                                             | 8                               | Syst                                 | em Health<br>Good                                                                            |
| Access<br>Management | Security          | Degraded<br>The cluster is degraded One                   | of the cluster nodes is offline | Heartbeat<br>Connection status: Disconnec   | cted                            | Server N<br>Version<br>Uptime<br>CBU | Your machine is working well<br>kame Cert0S<br>8-202006<br>1 day<br>burce Monitor Percentage |
| Accounts             | Settings          | VIP .12                                                   | _                               | <b>2</b> -4                                 | 0                               | RAM<br>DISK                          |                                                                                              |
| API Toolkit          | Support<br>Center | Active Server<br>public address (*<br>secondary-node (192 | .10)<br>168.1.5)                | Standby<br>public address<br>primary-node ( | Server<br>( 5)<br>(192.168.1.4) | ens192<br>Roce                       | T COMUNICATION TO USE A DIS                                                                  |
| High                 | Synchronization   | Active                                                    |                                 | Dogra                                       | ded                             | Con<br>Ladmin                        | nected Users<br>00:00:25                                                                     |
| Availability         |                   | System Information                                        |                                 |                                             |                                 |                                      |                                                                                              |
| <b>**</b>            |                   | Physical Memory<br>Disk Space                             | 7.62 GB<br>7.70 GB              | Physical Memory<br>Disk Space               |                                 |                                      |                                                                                              |
| Network              | Users             | Current Version                                           | 8-202006                        | Current Version                             | -                               |                                      |                                                                                              |

تم حاجنب Cisco Software Central عم يلوألا مداخلا ىلع SSM باسح ةنمازم ةظحالم نكمي .7 ةروصلا يف حضوم وه امك طشنلا/يوناثلا مداخلاب ةصاخلا (GUI) ةيموسرلا مدختسمل قهجاو.

| cisco                |                   |                                           |                               |                                       |                         |                           |                   |                              |   |                        |                        |
|----------------------|-------------------|-------------------------------------------|-------------------------------|---------------------------------------|-------------------------|---------------------------|-------------------|------------------------------|---|------------------------|------------------------|
| Smart S              | oftware           | Monagor On Bro                            |                               |                                       |                         |                           |                   | 8                            |   | System Hea             | alth<br>Dd             |
| •                    |                   | Accounts                                  | Account Requests              | Event Log                             |                         | Network                   | Natural Interfere | 8                            |   | Server Name<br>Version | CentOS<br>8-202006     |
| Access<br>Management | Security          | New Account                               | B                             |                                       |                         | ens192                    | Network Interface | Proxy                        |   | Resource N             | Monitor Percentage     |
| Accounts             | Settings          | Account<br>annan-ssm-on-<br>prem-8-202006 | Requested By annanr@cisco.com | Cisco Smart Account                   | Cisco<br>annar<br>Prem- | Connected<br>IPv4 Address | 10                | Subnet Mask<br>255.255.255.0 |   | CPU I<br>RAM<br>DISK I | -                      |
|                      |                   | Synchronization                           |                               |                                       |                         | IPv6 Addre                | 55                | Prefix                       |   | Recent Aler            | ↑ 635.6 KB/s ↓ 161 KB/ |
| API Toolkit          | Support<br>Center | Accounts                                  | Schedules                     |                                       |                         | View Interf               | 300               |                              |   |                        |                        |
|                      |                   | Major O Minor                             |                               |                                       |                         |                           |                   |                              |   | Connected<br>Ladmin    | Users<br>00:02:26      |
| High<br>Availability | Synchronizat      | i annanr-ssm-on-prem-l                    | Satellite Name                | Last Synchronization 2020-Sep-01 14:1 | on<br>13:44             |                           |                   |                              |   |                        |                        |
| Status               | į                 |                                           |                               |                                       |                         |                           |                   |                              |   |                        |                        |
| Network              | Users             |                                           |                               |                                       |                         |                           |                   | ,                            | á |                        |                        |

.ةروصلا يف حضوم وه امك يساسألا مداخلا ىلع HA ةعومجم ليغشت ءدب .8

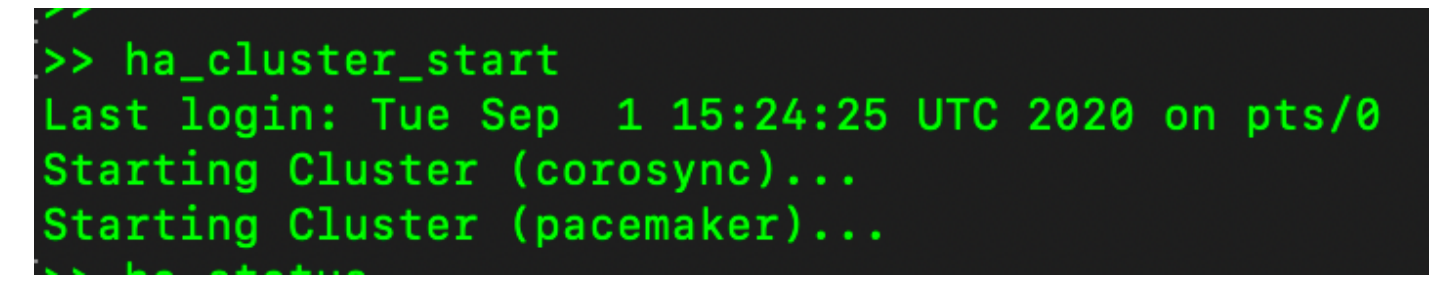

.ةيوناثلا تانايبلا ةدعاق نم ةرركم ةيساسألا تانايبلا ةدعاق نأ HA ةعومجم ةلاح نيبت - 9

.ةروصلا يف حضوم وه امك يوناث|يساسأ .10

| rast-iq-cuange= ine seb i totsit4 tata.' dneneo≖aus' axec≂ews                                                                                                    | primary-node: Online                                                                                                    |
|----------------------------------------------------------------------------------------------------|----------------------------------------------------------------------------------------------------|
| 9C5D Status:<br>primary-mode: Online<br>Baeeno Status:<br>corosync: active/enabled<br>pscemaker: active/enabled<br>psc4: active/enabled<br>tast login: Wed Sep 2 08:52:24 UTC 2020 on pts/0 | Demon Status:<br>corosync: aclive/enabled<br>pscemaker: sctive/enabled<br>pesd: aclive/enabled<br>Last login: Wed Sep 2 09:00:23 UTC 2020 on pts/0<br>Database Application Status:<br>Database is currently the replication master - Replicating to primary-node ( |
| Database Replication Status:                                                                                                    |                                                                                                    |
| Database is currently the replication slave - Replicating from secondary-node (: .10)                                                                                                    | client_addr   backend_start   state   write_lag   flush_lag<br>  replay_lag                                                                                                    |
| Replication to slave:<br>client_addr   backend_start   state   write_lag   flush_lag   replay_lag<br>(8 rows)                                                                               |                                                                                                    |
| Replication from master:<br>pg_last_klog_replay_location                                                                                                    | Replication from master:<br>pg_last_xlog_replay_location                                                                                                    |
| e/7079718<br>(1 row)                                                                                                    | 0/53CDC60<br>(1 rcw)                                                                                                    |

ةلاحلا يف ةيوناثلاو ،ةلصتم بلقلا تاضبن ةيموسرلا مدختسملا ةهجاو رهظت .11 ةروصلا يف حضوم وه امك دادعتسالا ةلاح يف ةيساسألاو ةطشنلا.

| uludu<br>cisco |  |  |  |
|----------------|--|--|--|
|                |  |  |  |

Smart Software Manager On-Prem

|                                |            | High Availability                 |                        |                          | 8             |
|--------------------------------|------------|-----------------------------------|------------------------|--------------------------|---------------|
| <b>6</b>                       | M          | Host Event L                      | Logs                   |                          |               |
| Access<br>Aanagement           | Security   | Normal                            | Hear                   | beat                     |               |
|                                |            | The status of the high availabili | ity cluster is normal. | ection status: Connected |               |
| Accounts                       | Settings   | VIP .12                           |                        |                          |               |
|                                | ( Šur      | Active Server                     | r                      | Standby                  | Server        |
| TCOLS                          |            | public address (                  | 10)                    | public address           | ( :.5)        |
| API Toolkit                    | Support    | secondary-node (192               | .168.1.5)              | primary-node             | (192.168.1.4) |
|                                | Center     |                                   |                        |                          |               |
| High<br>Availability<br>Status | Synchroniz | Active                            |                        |                          |               |
|                                | ļ          | System Information                |                        |                          |               |
| Network                        | Users      | Physical Memory                   | 7.62 GB                | Physical Memory          |               |
|                                |            | Disk Space                        | 7.70 GB                | Disk Space               |               |
|                                |            | Current Version                   | 8-202006               | Current Varsion          |               |

.(10) مداخ .طشنلا دادعتسالا عضو ىلع مطيشنتو ديدج رابتخإ باسح ءاشنإب مق .12

.ةلحرملا هذه يف (5.) ةيساسألاا (GUI) ةيموسرلا مدختسملا ةهجاو ىلإ لوصولا نوكي نل - 13

| Accounts                        |                  |                   |                                 |                |                        |
|---------------------------------|------------------|-------------------|---------------------------------|----------------|------------------------|
| Accounts                        | Account Requests | Event Log         |                                 |                |                        |
| New Account                     | Ľ                |                   |                                 | 5              | Search by Account Name |
| Account                         | Requested By     | Cisco Smart Accou | nt Cisco Virtual Account        | Account Status | Actions                |
| annanr-ssm-on-prem-8-<br>202006 | annanr@cisco.com | .com              | annanr-SSM-On-Prem-8-<br>202006 | Active         | Actions                |
| TEST                            | annanr@cisco.com |                   | TEST123                         | Active         | Actions                |
|                                 |                  |                   |                                 |                | Showing All 2 Records  |

| VIP           | .12                          |                            |
|---------------|------------------------------|----------------------------|
|               | Active Server                | Standby Server             |
|               | public address (* .10)       | public address (           |
|               | secondary-node (192.168.1.5) | primary-node (192.168.1.4) |
| Californi (f) |                              |                            |
|               | Active                       | Standby                    |

#### يطايتحإ

.ةروصلا يف حضوم وه امك ةيوناثلا يف HA\_CLUSTER فاقيإ .1

[>> ha\_cluster\_stop Last login: Wed Sep 2 09:03:25 UTC 2020 on pts/0 Stopping Cluster (pacemaker)... Stopping Cluster (corosync)... |>>

يوناثلا مداخلا تانايب ةدعاقو يساسألا مداخلا تانايب ةدعاقل ةيلاحلا ةلاحلا ةيؤر نكمي .2 انه.

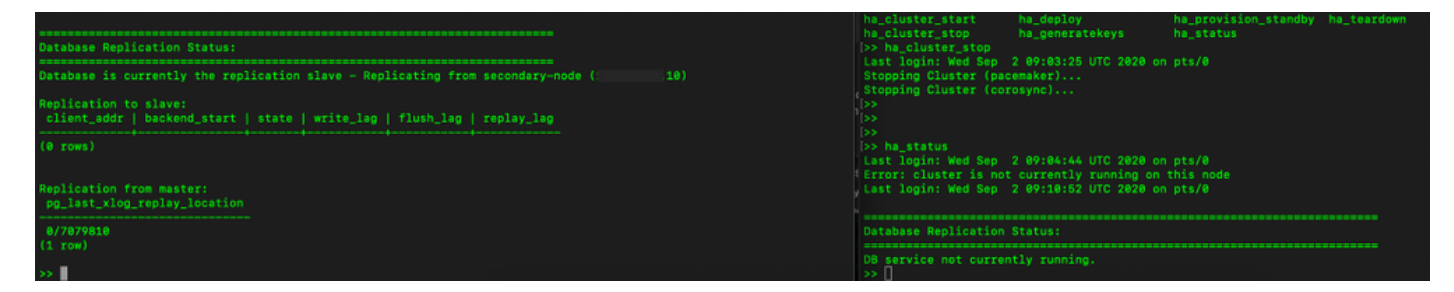

3. مادختساب ةجمدملا (GUI) ةيموسرلا مدختسملا ةمجاو يف SSM ىلإ لوخدلا ليجست مت VIP مادختساب ةجمدملا (GUI) مادختساب قيم من الفري متو

.طشن مداخك (5.) يساسألا مداخلا ضرع متي .4

.بلقلا تاقد لصفنت .5

#### .دادعتسالا ةلاح ىلإ (5.) يوناثلا مداخلا لقن مت .6

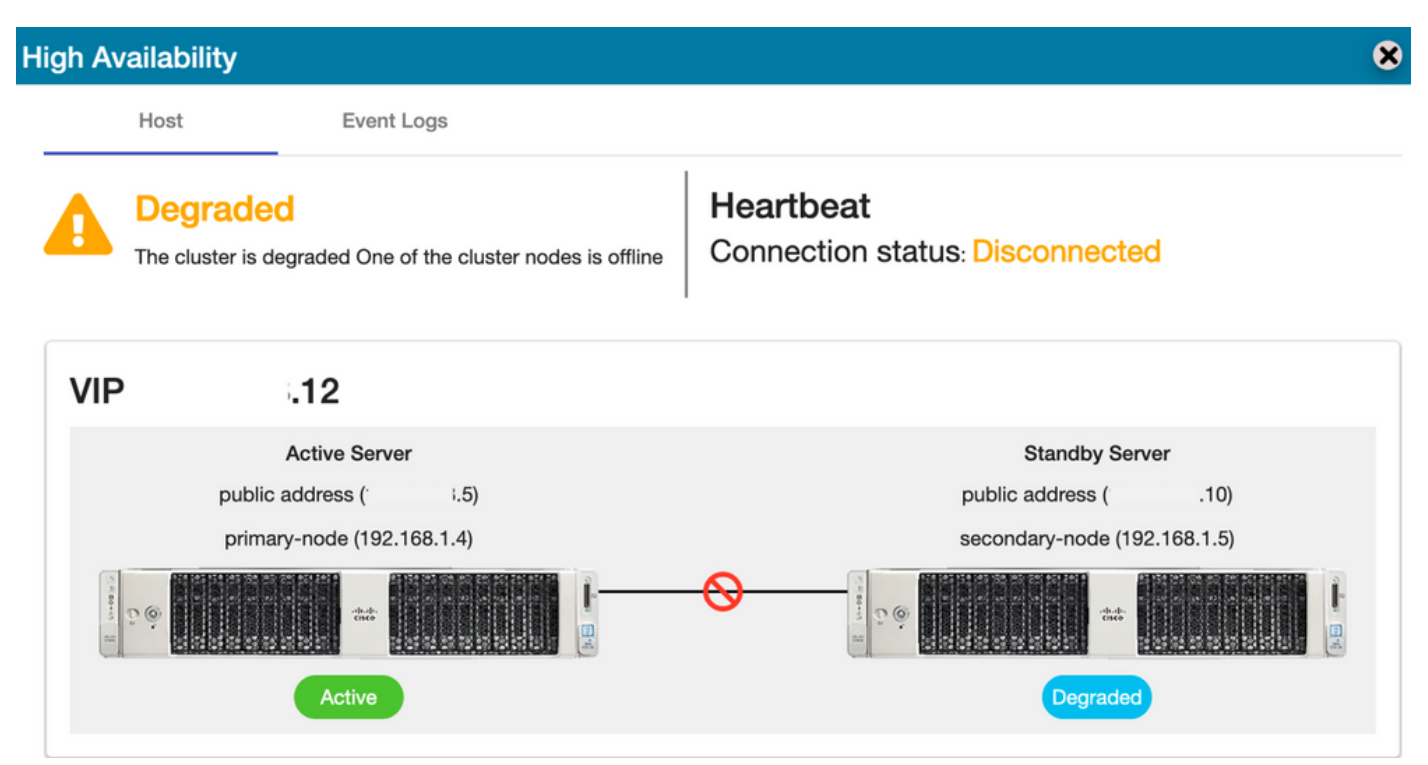

7. خسنلا ثدح ثيح ةنمازملا ةلاح يف اثيدح هؤاشنا مت يذلا "رابتخالا باسح" ةيؤر نكمي ةروصلا يف حضوم وه امك "يساسألا" يل "يوناثلا" تانايب ةدعاق نم لثامتملا.

| սիսի                          |                             | igh Availability                            | Account   Log Out            |                                     |                        |                                                        |
|-------------------------------|-----------------------------|---------------------------------------------|------------------------------|-------------------------------------|------------------------|--------------------------------------------------------|
| CISCO                         |                             | Host Event L                                | ags                          |                                     |                        |                                                        |
| Smart Software M              | anager On-Prem              | Degraded                                    | the cluster podes is offline | Heartbeat                           | connected              | System Health<br>Good<br>Your machine is working well  |
| Access Security               |                             | The cluster is degraded one of              |                              |                                     |                        | Jerver Name CentOS<br>fersion 8-202006<br>Jptime 1 day |
| Management                    |                             | VIP 12                                      |                              |                                     |                        | Resource Monitor Percentage                            |
|                               |                             | Active Server                               |                              |                                     | Standby Server         | CPU RAM                                                |
| Accounts Settings             |                             | public address (*                           | i.5)                         | public                              | address (10)           | DISK Interface                                         |
|                               |                             |                                             |                              |                                     |                        | ns192                                                  |
|                               |                             | Active                                      |                              |                                     | Degraded               |                                                        |
| API Toolkit Support<br>Center |                             | ccounts                                     |                              |                                     |                        | 8                                                      |
| 📄 🚳                           |                             | Accounts Account R                          | equests Event Log            |                                     |                        | cted Users<br>00:01:43                                 |
| High Synchronization          | 1                           | New Account                                 |                              |                                     | Search by Account Name |                                                        |
| Status                        |                             | Account Requested I                         | y Cisco Smart Account        | Cisco Virtual Account Acc           | count Status Actions   |                                                        |
| 🛞 🝈 i                         |                             | annanr-ssm-on-<br>prem-8-202006 annanr@cist | com com                      | annanr-SSM-On-<br>Prem-8-202006 Act | ive Actions            |                                                        |
| Network Users                 | Synchronization             | TEST annanr@cise                            | com com                      | TEST123 Act                         | ive Actions            |                                                        |
|                               | Accounts                    |                                             |                              |                                     | Showing All 2 F        | Records                                                |
|                               | O Major O Minor             |                                             |                              | Search by Name                      |                        | lis                                                    |
|                               | Name                        | tellite Name Last Synchronization           | Synchronization Due Aler     | ts Ac                               |                        |                                                        |
|                               | annanr-ssm-on-prem-8-202006 | nanr-ssm-on 2020-Sep-02 07:33:3             | 2 2020-Oct-02 07:33:32 Syn   | chronization Successful Acti        |                        |                                                        |
|                               | TEST                        | ST 2020-Sep-02 07:35:4                      | 2 2020-Oct-02 07:35:42 Syn   | chronization Successful Acti        |                        |                                                        |

- يف (12.) ةمەملا ةيصخشلا ناونع نم (GUI) ةيموسرلا مدختسملا ةەجاو ىلإ لوصولا نكمي .8 يوناثلا تنرتنإلا لوكوتورب ناونع نم سيلو ةلحرملا ەذە.
- .ةروصلا يف حضوم وه امك يوناثلا مداخلا ىلع HA ةعومجم ليغشت ءدب .9

# [>> ha\_cluster\_start Last login: Wed Sep 2 09:10:52 UTC 2020 on pts/0 Starting Cluster (corosync)... Starting Cluster (pacemaker)...

ال امداخلا تانايب ةدعاق نأ ةعومجملاب ةصاخلا HA قلاح رەظت .10 (Replication Master) يساسألا مداخلا تانايب ةدعاق ن ىلع (Replication Slave) يوناثلا مداخلا تانايب ةدعاق خسنب موقت راسيلا ىلع ةدوجوملا ةروصلا يف عقوتم وه امك نيميلا.

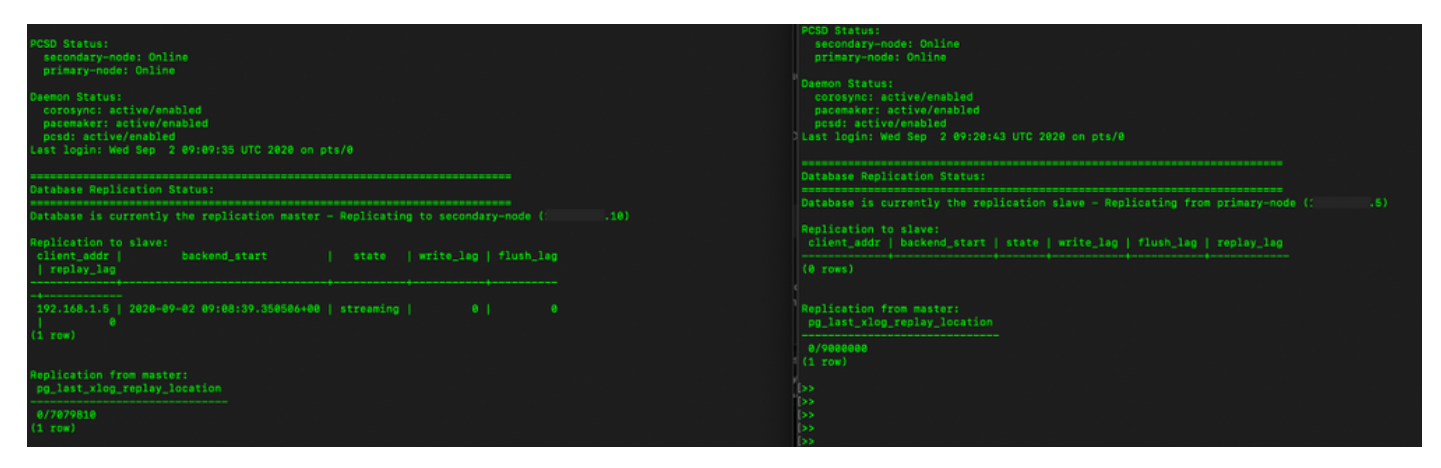

طشنلا يساسألا مداخلا نيب ةلصتم بلق تاقد (GUI) ةيموسرلا مدختسملا ةمجاو رمظت .11 يطايتحالا يوناثلا مداخلاو.

12. عم حاجنب TEST باسح نمازتي Cisco Software Central.

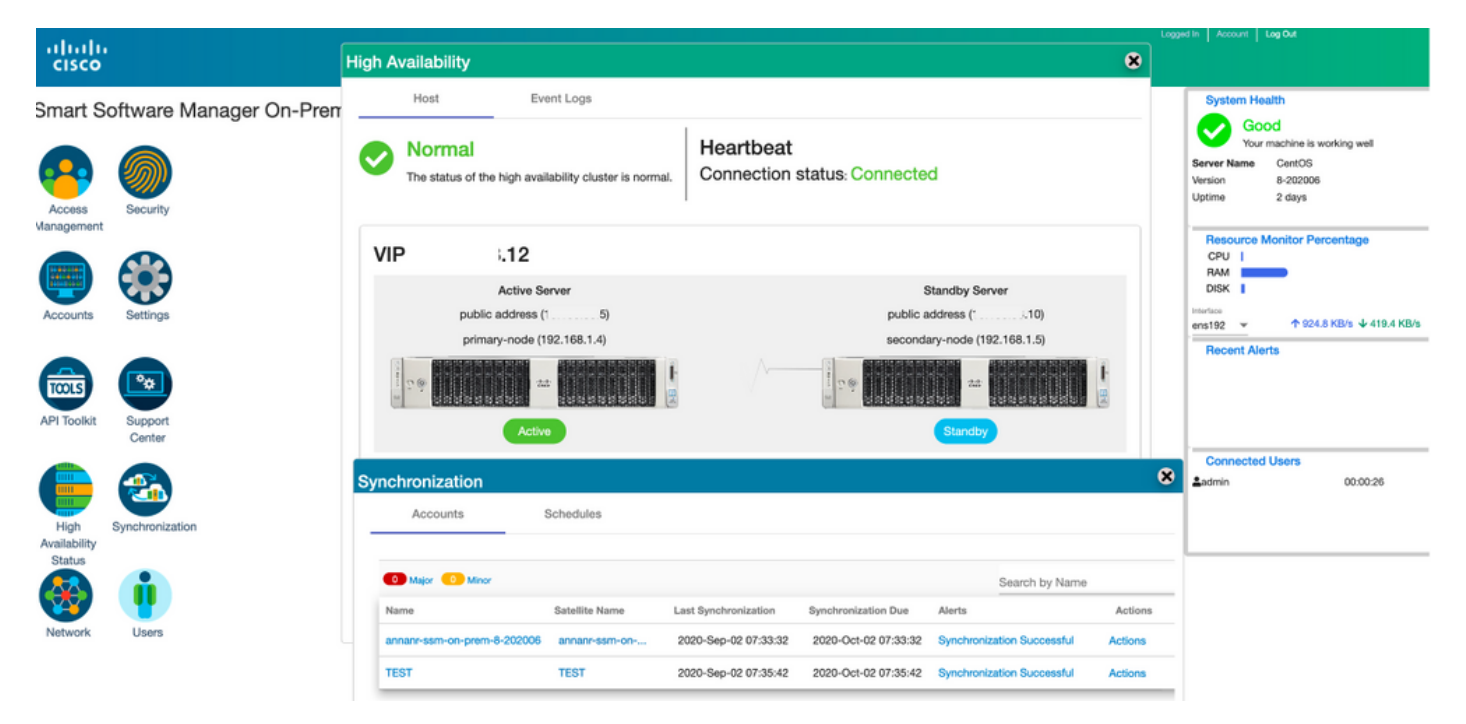

## ىلع بلغتلا ءانثأ VIP ىلع SSM عم جتنملا ليثم ليجست فلخلاو لاطعألا

ليلدلا اذه مادختساب PREM ىلع SSM يمداخ نيب يلاعلا رفاوتلا نيوكت بجي:

:HA ةعومجم رشن

https://www.cisco.com/web/software/286285517/152313/Smart\_Software\_Manager\_On-Prem\_8-202006\_Installation\_Guide.pdf

مدختسأ ،ضرعلا اذه يف:

- يساسألا مداخلل IP ناونع 11.
- يوناثلا مداخلاب صاخلا IP ناونع 9.

يرهاظلا IP ناونع - 14.

#### ةيلاعلا ةحاتإلا

مداخك (9.) يوناثو طشن مداخك (11.) يساسألا مداخلا رەظي يذلا HA نم حجان نيوكت .1 مەم ةيصخشو يطايتحإ.

| cisco                            |                                             |                 |                                                                                                   |                                       |                                                         |                                                                                                    | Licensing Workspace | n in Excount Front One                                                                                                    |
|----------------------------------|---------------------------------------------|-----------------|---------------------------------------------------------------------------------------------------|---------------------------------------|---------------------------------------------------------|----------------------------------------------------------------------------------------------------|---------------------|----------------------------------------------------------------------------------------------------|
| Smart So<br>Access<br>Management | oftware                                     | Mana<br>High Av | Iger On-Prem<br>vailability<br>Host Event Log<br>Normal<br>The status of the high availability of | s<br>Iuster is normal.                | rtbeat<br>nection status: Connec                        | <b>⊗</b><br>ted                                                                                                    |                     | System Health<br>Cour machine is working well<br>Server Name anan-8-202105<br>Uptime 14 days<br>Resource Monitor Percentage<br>CPU  <br>RAM  <br>DISK |
| Accounts                         | Settings<br>Support<br>Center<br>Synchroniz |                 | Active Server<br>public address (<br>primary-node (169.254.)<br>Active                            | 11)<br>0.1)                           | pub<br>seco                                             | Standby Server<br>Sic address ( .9)<br>indary-node (169.254.0.2)<br>main and a standard for the server of the server of |                     | rentice     · · · · · · · · · · · · · · · · ·                                                                                                    |
| Status<br>Network                | Users                                       | Sys             | Stem Information<br>Active Ser<br>Physical Memory<br>Disk Space<br>Current Version                | ver<br>7.62 GB<br>7.83 GB<br>8-202105 | Sta<br>Physical Memory<br>Disk Space<br>Current Version | ndby Server                                                                                                    |                     |                                                                                                    |

2. يساسألا مداخلا تانايب ةدعاق نأ ةعومجملاب ةصاخلا HA قلاح حضوت (Replication Master) ىلع (Replication Slave) يوناثلا مداخلا تانايب ةدعاق ىلإ خسنت راسيلا ىلع ةدوجوملا قروصلا يف عقوتم وه امك نيميلا.

| PCSD Status:<br>primary-mode: Online<br>secondary-mode: Online                                                                                      | PCD Status:<br>secondary-node: Online<br>primary-mode: Online                                                                                      |
|----------------------------------------------------------------------------------------------------|----------------------------------------------------------------------------------------------------|
| Deaman Status:<br>soronym: active/amabled<br>pscensker: active/amabled<br>Dodd: active/amabled<br>Last login: Sun Jun 20 18:12:43 UTC 2021 on pts/0 | Damon Stitus:<br>coresyn: active/enabled<br>posemaker: active/enabled<br>pose: active/enabled<br>Last login: Sun Jun 20 18:11:42 UTC 2021 on pts/0 |
| Database Replication Status:                                                                                                    | Database Replication Status:                                                                                                    |
| Database is currently the replication master - Replicating to secondary-node (                                                                      | Database is currently the replication slave - Replicating from primary-node ( .11)                                                                 |
| Replication to slave:<br>client_addr   backend_start   state  write_lag  flush_lag<br>  replay_lag                                                  | Replication to slave:<br>client_sddr   backend_start   state   write_leg   flush_leg   replay_leg                                                  |
|                                                                                                    |                                                                                                    |
| 169.254.0.2   2021-06-18 15:58:57.211121+00   streaming   0   0<br>0<br>(1 row)                                                                     | Replication from master:<br>pg_last_slog_replay_location                                                                                           |
| Replication from master:<br>pp_lest_xlog_replay_location                                                                                            | 0/27834F8<br>(1 row)<br>(>>                                                                                                    |
|                                                                                                    |                                                                                                    |

ىلع **قرادال لمع قحاسم** ىلإ لوخدلا ليجستب مق ،HA ةعومجمك SSM On-Prem رشن دنع .3 عئاشلا مسالا ىلع يرەاظلا IP ناونع مدختساو **تاداەشلا < نامألا** ىلإ لقتنا مث ،SSM فيضملل. 4. جتنملا ةمجول URL ناونعل اممادختسال ططخت يتلا ةميقلا ةميقلا مذه قباطت نأ بجي. سيلو FQDN ةميقلا هذه نوكت نأ بجي ،(IPv6 و IPv4 نم لكل) جودزملا سدكملا رشن ةلاح يف ناونع IP.

مسالا مادختساب تاداهشلا ءاشنا قداعا نم دكأت ،فيضملل عئاشلا مسالا ثيدحت دعب .5 نم ةيكذلا جماربلا ريدم عم ةيلحملا كتاباسح ةنمازم لالخ نم ديدجلا عئاشلا

6. كرتشملا مسالا مادختساب تاجتنملا ليجست ةداعا ةلواحم لبق ةنمازملا كيلع بجي ةمجولا URL ناونع نيوكت يف ديدجلا.

7. كرتشملا فيضملا مساب ليجستلا يف تاجتنملا لشف ىلاٍ ةنمازملا مدع يدؤي دق ديدجلا.

| cisco                                                                   |                                                                                                    |                                                                                                    |                                                                                   |                                                                                                    | Licensing Workspace                                                                       | na ni i Account i Legiout                                                                              |
|-------------------------------------------------------------------------|----------------------------------------------------------------------------------------------------|----------------------------------------------------------------------------------------------------|-----------------------------------------------------------------------------------|----------------------------------------------------------------------------------------------------|-------------------------------------------------------------------------------------------|----------------------------------------------------------------------------------------------------|
| Smart Software I                                                        | Manager On-Prem                                                                                                    |                                                                                                    |                                                                                   |                                                                                                    |                                                                                           | System Health                                                                                          |
| • •                                                                     | Security                                                                                                    |                                                                                                    |                                                                                   |                                                                                                    | *                                                                                         | Your machine is working well                                                                           |
|                                                                         | Account                                                                                                    | Password Cr                                                                                              | ertificates                                                                       | Event Log                                                                                                    |                                                                                           | Server Name         annan-8-202105           Version         8-202105           Uptime         14 days |
| Management                                                              | Product Certificate                                                                                                    |                                                                                                    |                                                                                   |                                                                                                    |                                                                                           | Resource Monitor Percentage                                                                            |
|                                                                         | Host Common Name<br>.14                                                                                                    |                                                                                                    |                                                                                   |                                                                                                    |                                                                                           | CPU I<br>RAM<br>DISK                                                                                   |
| Accounts Settings                                                       | Save                                                                                                    |                                                                                                    |                                                                                   |                                                                                                    |                                                                                           | Interface<br>ens192 - 1.8 MB/s 1.8 MB/s                                                                |
|                                                                         | NOTE: The Host Common Name is<br>for product communications is spe<br>to configure the Cisco Product whe<br>issue a new CSR                 | typically composed of Host<br>cific to the Common Name th<br>in connecting to SSM On-Pre                 | + Domain Name and w<br>hat has been issued at<br>em. If you change the 0          | III look like "www.yoursite.com" or "yoursite.com". The SSL Server C.<br>the Host. Therefore, the Common Name must match the Web address<br>Common Name, you must resynchronize your Local Account in order f            | artificate used<br>s you will use<br>or Clisco to                                         | Recent Alerts O Insufficient Licenses                                                                  |
| API Toolkit Support                                                     | Browser Certificate                                                                                                    |                                                                                                    |                                                                                   |                                                                                                    |                                                                                           |                                                                                                    |
| Center                                                                  | Add Generate CSR                                                                                                    |                                                                                                    |                                                                                   |                                                                                                    |                                                                                           | Connected Users                                                                                        |
|                                                                         | (Default Certificate)                                                                                                    |                                                                                                    |                                                                                   | EXPIRATION DATE: 2022-                                                                                                    | JUN-06 🗸                                                                                  | Ladmin 00:15:11                                                                                        |
| Availability<br>Statue                                                  | CA Certificates                                                                                                    |                                                                                                    |                                                                                   |                                                                                                    |                                                                                           |                                                                                                    |
|                                                                         |                                                                                                    |                                                                                                    |                                                                                   |                                                                                                    |                                                                                           |                                                                                                    |
|                                                                         |                                                                                                    |                                                                                                    |                                                                                   |                                                                                                    |                                                                                           | Lopped In Account Log Out                                                                              |
| cisco                                                                   |                                                                                                    |                                                                                                    | Pro                                                                               | oduct Registration URL ×                                                                                                    | 🚨 Helio, Local Admin 🛛 Adr                                                                | in Workspace                                                                                           |
| Smart Software Manager Or                                               | n-Prem > Smart Licensing                                                                                                    |                                                                                                    | http                                                                              | .14/Transportgateway/services/DeviceRequestHandle                                                                                                    |                                                                                           | annanr-ssm-on-prem-8-2021 👻                                                                            |
| Smart Licens                                                            | sing                                                                                                    |                                                                                                    | Pres                                                                              | s ctrl + c to copy selected text to clipboard.                                                                                                    |                                                                                           |                                                                                                    |
| Alerts                                                                  | Inventory Convert to Smart Lic                                                                                                    | ensing Reports                                                                                           | Preferences                                                                       | Activity                                                                                                    |                                                                                           |                                                                                                    |
| Local Virtual Acc                                                       | ount: Default                                                                                                    |                                                                                                    |                                                                                   |                                                                                                    |                                                                                           |                                                                                                    |
| General                                                                 | Licenses Prod                                                                                                    | uct Instances SL U                                                                                       | Jsing Policy                                                                      | Event Log                                                                                                    |                                                                                           |                                                                                                    |
| Local Virtual Acc                                                       | ount                                                                                                    |                                                                                                    |                                                                                   |                                                                                                    |                                                                                           |                                                                                                    |
| Description                                                             |                                                                                                    | This is the default virtu                                                                                | al account created d                                                              | luring company account creation.                                                                                                    |                                                                                           |                                                                                                    |
| Default Local Vi                                                        | irtual Account:                                                                                                    | Yes                                                                                                    |                                                                                   |                                                                                                    |                                                                                           |                                                                                                    |
| Product Instance                                                        | Registration Tokens                                                                                                    |                                                                                                    |                                                                                   |                                                                                                    |                                                                                           |                                                                                                    |
| The registration toker<br>support Smart Licens<br>use the Smart Call Ho | ns below can be used to register new product<br>sing Using Policy that use csiu as transport, y<br>one Registration URL. The recommended me | instances to this Local Virtual A<br>ou must configure the "license :<br>thod is Smart Transport. Please | Account. For products th<br>smart transport cslu® to a<br>a consult your Products | at support Smart Transport, you must configure the "license smart urt" on t<br>use the CSLU Transport URL. For legacy products that still use Smart Call I<br>Configuration Guide for setting the destination URL value. | he product to use the Smart Transport Regi<br>fome, you must configure the "destination a | atration URL. For products that<br>address http" on the product to                                     |

صاخلا SSM ناونع ىلإ (cucmpub)و (anr-39) ،تاجتنملا نم نيتلاح ليجست مت .8 .**جتنملا تاليثم** بيوبتلا ةمالع يف حضوم وه امك ةمهملا تايصخشلاب.

9. ةمالع يف هذه جتنملا تاليثم لبق نم بولطملا/كلهتسملا صيخرتلا نيمضت متي **صيخرتلا** بيوبتلا.

| CISCO Admin Workspace                                                                                                    |                    |
|----------------------------------------------------------------------------------------------------|--------------------|
| Smart Software Manager On-Prem > Smart Licensing                                                                             | rem-8-2021 👻       |
| Smart Licensing                                                                                                    |                    |
| Alerts Inventory Convert to Smart Licensing Reports Preferences Activity                                                     |                    |
| Local Virtual Account: Default                                                                                               |                    |
| General Licenses Product Instances SL Using Policy Event Log                                                                 |                    |
|                                                                                                    |                    |
| Search by Name, Product type                                                                                                 |                    |
| Name Product type Last Contact Atens Actions                                                                                 |                    |
| SDNMGMT 2021-Jun-20 18:39:00 Actions                                                                                         |                    |
| cuompub UCL 2021-Jun-20 18:36:56 Actions                                                                                     |                    |
| 10 💌 Showing Page 1 of 1/2 Records)  /                                                                                       |                    |
|                                                                                                    | In Account Log Out |
| CISCO Admin Workspace                                                                                                    |                    |
| Smart Software Manager On-Prem > Smart Licensing                                                                             | em-8-2021 🜩        |
| Smart Licensing                                                                                                    |                    |
|                                                                                                    |                    |
| Alerts Inventory Convert to Smart Licensing Reports Preferences Addvity                                                      |                    |
| Local Virtual Account: Default                                                                                               |                    |
| General Licenses Product Instances SL Using Policy Event Log                                                                 |                    |
|                                                                                                    |                    |
| By Name By T                                                                                                    | Q                  |
| Available Actions * Manage Loonse raga                                                                                       |                    |
| License         Billing         Purchased         In Use         Substitution         Balance         Alerts         Actions |                    |
| Prime Infrastructure 3.x, BASE Lic.     Prepaid     0     1     -1     O Insufficient Licenses     Actions *                 |                    |
| Prime Infrastructure 3.x, Lifecycle Lic. Prepaid 0 34 -34 0 insufficient Licenses Actions +                                  |                    |
| UC Manager Enhanced License (12.3) Prepaid 0 3 -3 O Insufficient Licenses Actions •                                          |                    |
| U Manager Entanceo Plus Loense (12.x) Prepaid 0 1 -1 U Insufficient Loenses Actions *                                        |                    |

Showing All 5 Records

### لشفلا زواجت

.ةروصلا يف حضوم وه امك يساسألا مداخلا ىلع HA ةعومجم فاقيإ .1

| PCSD Status:<br>primary-node: Online<br>secondary-node: Online                                                                                       | PCSD Status:<br>secundary-mode: Online<br>primary-mode: Online                                                                                       |
|----------------------------------------------------------------------------------------------------|----------------------------------------------------------------------------------------------------|
| Daemon Status:<br>corosync: active/enabled<br>pscemaker: active/enabled<br>pcsd: active/enabled<br>Last login: Sun Jun 20 10:12:43 UTC 2021 on pts/0 | Daemon Status:<br>corosync: active/enabled<br>pacemaker: active/enabled<br>pcsd: active/enabled<br>Last login: Sun Jun 20 18:11:42 UTC 2021 on pts/0 |
| Database Replication Status:                                                                                                    | Database Replication Status:                                                                                                    |
| Database is currently the replication master - Replicating to secondary-node ( '.9)                                                                  | Database is currently the replication slave - Replicating from primary-node (                                                                        |
| Replication to slave:<br>client_sddr   backend_start   state   write_lag   flush_lag<br>  renlaw lan                                                 | Replication to slave:<br>client_addr   backend_start   state   write_lag   flush_lag   replay_lag                                                    |
| nterenenen<br>                                                                                                    |                                                                                                    |
| 169.254.0.2   2021-06-18 15:58:57.211121+00   streaming   0   0<br>  0<br>(1 row)                                                                    | Replication from master:<br>pg_last_xlog_replay_location                                                                                             |
| Replication from master:<br>pp_last_slog_replay_location                                                                                             | 9/C743AF5<br>(1 row)                                                                                                    |
| (1 row)                                                                                                    |                                                                                                    |
| >> ha_cluster_stop                                                                                                    |                                                                                                    |
| Last login: Sun Jun 20 18:12:45 UTC 2021 on pts/0<br>Stopping Cluster (pacemaker)                                                                    |                                                                                                    |
|                                                                                                    | þ»<br>þ»                                                                                                    |
| Stopping Cluster (corosync)                                                                                                    |                                                                                                    |

- ةدوجوملا SSM ةركاذب ةصاخلا (GUI) ةيموسرلا مدختسملا ةمجاو ىل لوخدلا ليجست مت .2 ةيساسألا (GUI) ةيموسرلا مدختسملا ةمجاو فاقيا متو (14.) VIP مادختساب مداخلا ىلع.
- .طشن مداخك (9.) يوناثلا مداخلا ضرع متي .3
- . بلقلا تاقد لصفنت.
- .دادعتسالا ةلاح ىل (11.) يساسألا مداخلا لقن متي .5

| cisco                                     |                               |                 |                                                                                           |                                        |                                                                                                    |                                                | Licensing Workspace |                                                                                                    |            |
|-------------------------------------------|-------------------------------|-----------------|-------------------------------------------------------------------------------------------|----------------------------------------|----------------------------------------------------------------------------------------------------|------------------------------------------------|---------------------|----------------------------------------------------------------------------------------------------|------------|
| Smart So<br>Access<br>Management          | oftware I                     | Mana<br>High Av | ger On-Prem<br>vailability<br>Host Event Lo<br>Degraded<br>The cluster is degraded One of | gs<br>the cluster nodes is offline     | Heartbeat<br>Connection status: Discor                                                                                                    | <b>⊗</b><br>nnected                            |                     | System Health<br>Construction of the second second se | ei<br>0    |
| Accounts<br>ACCOUNTS<br>API Toolkit       | Settings<br>Support<br>Center | VIP             | .14<br>Active Server<br>public address (<br>secondary-node (169.2                         | .9)<br>540.2)                          | Star<br>public add<br>primary-n                                                                                                    | ndby Server<br>ress ( 11)<br>ode (169.254.0.1) |                     | DISK  DISK  Stretars ensities ensite Recent Alerts Insufficient Licenses Connected Users                                                                                                    | k 3.9 MB/s |
| High<br>Availability<br>Status<br>Network | Synchroniz<br>Users           | Sys             | Active Active Stem Information Active Se Physical Memory Disk Space Current Version       | rver<br>7.52 GB<br>7.56 GB<br>8-202105 | Contraction     Contraction     Contraction     Contraction     Contraction     Contraction     Contraction     Contraction     Contraction | server                                         |                     | Ladmin 00.0                                                                                                    | 0:18       |

6. دادعإ يف تاجتنملا ليجستل URL ناونع يف SSM VIP مادختساب جتنملا تاليثم ليجست. ةروصلا يف حضوم وه امك لقنلا قرابع.

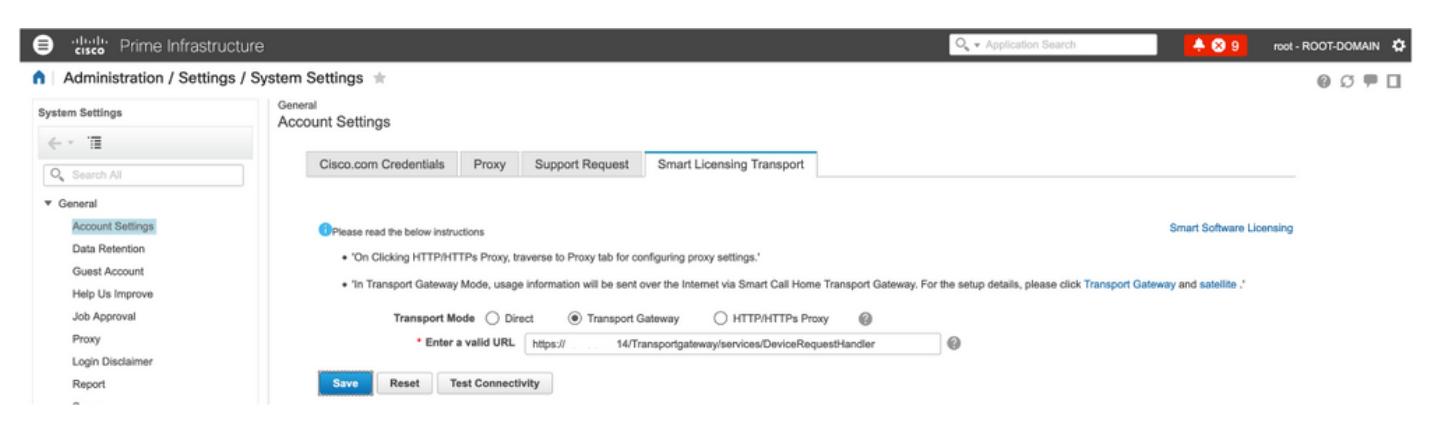

امك VIP ناونع مادختساب مداخلا ىلع SSM عم حاجنب PI37 ليجست مت :جتنملا ليثم مسا .7 ةروصلا يف حضوم وه.

| •             | ender Prime Infrastructure                       |                                            |            |                                  |              | Q - Application Search | 🐥 😣 9          | root - ROOT-DOMAIN |
|---------------|--------------------------------------------------|--------------------------------------------|------------|----------------------------------|--------------|------------------------|----------------|--------------------|
| <b>∩</b> ∣ Ac | dministration / Licenses and Softwa              | re Updates / Smart Software Lice           | ensing \pm |                                  |              |                        | Licensing Dasl | nboard   🕘 💭 🗭 🔲   |
| Licen         | sing Settings License Dashboard Setting          | 8                                          |            |                                  |              |                        |                |                    |
| Smar          | t Software Licensing                             |                                            |            |                                  |              |                        |                |                    |
| 📵 То          | view and manage Smart Licenses for your Cisco Si | mart Account, go to Smart Software Manager |            |                                  |              |                        |                |                    |
| Smar          | t Software Licensing Status                      |                                            |            |                                  |              |                        |                |                    |
|               | Licensing Mode Smart Software Licens             | ing                                        |            |                                  |              |                        |                |                    |
|               | Product Name Prime Infrastructure                |                                            |            |                                  |              |                        |                |                    |
|               | Registration Status 🗹 Registered (Jun 20.        | 2021)                                      |            |                                  |              |                        |                |                    |
| Lio           | ense Authorization Status 🙁 Out of Compliance    | (Jun 20, 2021)                             |            |                                  |              |                        |                |                    |
|               | Smart Account annanr-ssm-on-prem-                | 8-202105                                   |            |                                  |              |                        |                |                    |
|               | Virtual Account Default                          |                                            |            |                                  |              |                        |                |                    |
|               | Product Instance Name pi37                       |                                            |            |                                  |              |                        |                |                    |
|               | Transport Settings Transport Galeway Vi          | aw / Edit                                  |            |                                  |              |                        |                |                    |
| *             | Smart License Usage                              |                                            |            |                                  |              |                        |                |                    |
|               | Choose Licenses                                  |                                            |            | Last updated: Sunday Jun 20, 202 | 1 at 7:28 PM |                        |                |                    |
|               | License 🔺                                        | Description                                | Count      | Status                           |              |                        |                |                    |
|               | Prime Infrastructure 3.x, Assurance Lic.         | The Assurance license                      | 2          | 😣 Out of Compliance              | 0            |                        |                |                    |
|               | Prime Infrastructure 3.x, BASE Lic.              | The Base license                           | 1          | 😣 Out of Compliance              | 0            |                        |                |                    |
|               | Prime Infrastructure 3.x, Lifecycle Lic.         | The Lifecycle license                      | 14         | 😣 Out of Compliance              | 0            |                        |                |                    |
|               | Prime Infrastructure 3.x, UCS Server MGMT Lic.   | The Data Center license                    | 0          | 🔽 No Licenses in Use             | 0            |                        |                |                    |
|               | Prime Infrastructure 3.x, UCS VM                 | The Data Center Hypervisor license         | 0          | 🔽 No Licenses in Use             | 0            |                        |                |                    |
| Acti          | ons v                                            |                                            |            |                                  |              |                        |                |                    |

8. تاجتنملا ليجستل URL ناونع يف SSM VIP مادختساب ىرخألاا تاجتنملا تاليثم ليجست. لقنلاا ةباوب دادعإ يف.

Success Smart agent registered successfully

| Status                                                                      |                                                                |
|-----------------------------------------------------------------------------|----------------------------------------------------------------|
| i Transport settings saved successfully.                                    |                                                                |
| Configure how the product instance will communicate with Cis                | sco.                                                           |
| O Direct - product communicates directly with Cisco licensing servers.      |                                                                |
| URL :                                                                       | https://tools.cisco.com/its/service/oddce/services/DDCEService |
| • Transport Gateway - proxy data via Transport Gateway or Smart Software Ma | anager satellite.                                              |
| URL :                                                                       | https:// .14/Transportgateway/services/De                      |
| O HTTP/HTTPS Proxy - send data via an intermediate HTTP or HTTPS Proxy.     |                                                                |
| Authentication needed on HTTP or HTTPS proxy                                |                                                                |
| IP Address/Host Name :                                                      |                                                                |
| Port :                                                                      |                                                                |
| User Name :                                                                 |                                                                |
| Password :                                                                  |                                                                |
| Do not share my hostname or IP address with Cisco.                          |                                                                |

9. قبسم لكشب (SSM) ةبلصلا ةلاحلا ةرادا مادختساب حاجنب تاجتنملا ليجست لمتكا ةروصلا يف حضوم وه امك VIP ناونع مادختساب.

| Status<br>Registration completed successfully                                                                                    |
|----------------------------------------------------------------------------------------------------|
| Smart Software Licensing Product Registration                                                                                    |
| To register the product for Smart Software Licensing:                                                                            |
| Paste the Product Instance Registration Token you generated from Smart Software Manager or your Smart Software Manager satellite |

مادختساب مداخلا ىلع SSM عم CUCM-PUB-30 ليجست حاجنب مت :جتنملا ليثم مسا .10 ةروصلا يف حضوم وه امك VIP ناونع.

| Cisco Unified CM Administr<br>Cisco Unified Communications Solution                                                                                                    | ration<br><sup>s</sup>                  |                                                               |                                                                                                    |
|----------------------------------------------------------------------------------------------------|-----------------------------------------|---------------------------------------------------------------|----------------------------------------------------------------------------------------------------|
| System - Call Routing - Media Resources - Advanced F                                                                                                    | eatures - Device - Application -        | User Management 👻 Bulk Administration 👻 Help 💌                |                                                                                                    |
| License Management                                                                                                    |                                         |                                                               |                                                                                                    |
| - Status                                                                                                    |                                         |                                                               |                                                                                                    |
| Smart Software Licensing: The system is operating w                                                                                                    | ith an insufficient number of licenses. | Configure additional licenses in Smart Software Manager with  | in 72 days to avoid losing the ability to provision users and devices.                                                                                                    |
| Smart Software Licensing                                                                                                    |                                         |                                                               |                                                                                                    |
| Registration Status                                                                                                    |                                         | Registered                                                    |                                                                                                    |
| License Authorization Status                                                                                                    |                                         | Out of Compliance (Sunday, June 20, 2021 10:29:53 PM          | EEST)                                                                                                    |
| Smart Account                                                                                                    |                                         | annanr-ssm-on-prem-8-202105                                   |                                                                                                    |
| Virtual Account                                                                                                    |                                         | Default                                                       |                                                                                                    |
| Product Instance Name                                                                                                    |                                         | cucm-pub-30                                                   |                                                                                                    |
| Export-Controlled Functionality                                                                                                    |                                         | Transport Gateway View/Edit the Licensing Smart Call Home     | eattinge                                                                                                    |
| Licensing Mode                                                                                                    |                                         | Enterprise                                                    | and the second second se |
| Decking is a summary of current license usage on the s     deployment.     View All License Type Descriptions And Device Classificatio     (Update Usage Details) Usage Details Last Updated: 2021     License Requirements by Type | ystem. Current Usage betails for each   | cype are available by pressing. Opdate Usage Details', Note t | nat collecting these data is a resource intensive process and may take several                                                                                                    |
| License Tune                                                                                                    | Current Usage                           | Status                                                        | Pasart                                                                                                    |
| CUWL                                                                                                    | 0                                       | No Licenses in Use                                            | Users( 0 )   Unassigned Devices( 0 )                                                                                                    |
| Enhanced Plus                                                                                                    | 0                                       | No Licenses in Use                                            | Users(0)                                                                                                    |
| Enhanced                                                                                                    | 44                                      | Out of Compliance                                             | Users(.8.)   Unassigned Devices(.36.)                                                                                                    |
| Basic                                                                                                    | 2                                       | 🙆 Out of Compliance                                           | Users(1) Unassigned Devices(1)                                                                                                    |
| Essential                                                                                                    | 4                                       | Out of Compliance                                             | Users(_0_)   Unassigned Devices(_4_)                                                                                                    |
| TelePresence Room                                                                                                    | 0                                       | No Licenses in Use                                            | Users( 0 )   Unassigned Devices( 0 )                                                                                                    |
| Users and Unassigned devices                                                                                                    |                                         |                                                               |                                                                                                    |
| Users                                                                                                    | 9                                       | View Usage Report                                             |                                                                                                    |
| Unassigned Devices                                                                                                    | 41                                      | View Usage Report                                             |                                                                                                    |
|                                                                                                    |                                         |                                                               |                                                                                                    |

ب صاخلا VIP ناونع ىلإ (cucm-pub-30)و (pi37) ،تاجتنملا نم نيتديدج نيتلاح ليجست مت .11 SSM بصاخلا عالي بي من الع يوبتلا قمال عيف من من من يتديد في من الع عن من الع ي من من SSM بي من المن من المن من

ةمالع يف هذه جتنملا تاليثم لبق نم بولطملا/كلهتسملا صيخرتلا نيمضت متي .12 **صيخرتلا** بيوبتلا.

| ·                                                                                          |                                           |                                                                                      |          | 📥 Hello, Local Admin Admin Workspace                                   |
|--------------------------------------------------------------------------------------------|-------------------------------------------|--------------------------------------------------------------------------------------|----------|------------------------------------------------------------------------|
| ware Manager On-Prem > Smart Licensin                                                      | ng                                        |                                                                                      |          | annan-ssm-on-prem-8-202                                                |
| Alerts Inventory Corr                                                                      | vert to Smart Licensing Re                | aports Preferences                                                                   | Activity |                                                                        |
| al Virtual Account: Default                                                                |                                           |                                                                                      |          |                                                                        |
| General Licenses                                                                           | Product Instances                         | SL Using Policy Event                                                                | t Log    |                                                                        |
|                                                                                            |                                           |                                                                                      |          |                                                                        |
|                                                                                            |                                           |                                                                                      |          | Search by Name, Product Type Q                                         |
| Name                                                                                       | Product Type                              | Last Contact                                                                         | Alerts   | Search by Name, Product Type Q<br>Actions                              |
| Name<br>UDL/PID-PI-SOFTWARE;UDL_SN:annan-39                                                | Product Type<br>SDNMGMT                   | Last Contact<br>2021-Jun-20 18:39:00                                                 | Alerts   | Search by Name, Product Type Q. Actions Actions                        |
| Name<br>UDL.PID.PI-SOFTWARE.UDL.SN:annam-39<br>UDL.PID.PI-SOFTWARE.UDL.SN:pi37:            | Product Type<br>SDNMGMT<br>SDNMGMT        | Last Contact<br>2021-Jun-20 18:39:00<br>2021-Jun-20 18:26:47                         | Alerts   | Search by Name, Product Type Q. Actions Actions Actions                |
| Name<br>UDL.PID:PI-SOFTWARE;UDL_SN:annan-39<br>UDL.PID:PI-SOFTWARE;UDL_SN:pi37:<br>cvcmpub | Product Type<br>SDNMGMT<br>SDNMGMT<br>UCL | Last Contact<br>2021-Jun-20 18:39:00<br>2021-Jun-20 18:26:47<br>2021-Jun-20 18:36:56 | Alets    | Search by Name, Product Type Q Actions Actions Actions Actions Actions |

| cisco         |                                             |             |                |           |              |         | 🐣 Hello, Local Admin    | Logget Is   Accour<br>Admin Workspace |
|---------------|---------------------------------------------|-------------|----------------|-----------|--------------|---------|-------------------------|---------------------------------------|
| Smart Softwar | re Manager On-Prem > Smart Licensing        |             |                |           |              |         |                         | annanr-ssm-on-prem-8-2021.            |
| Sma           | art Licensing                               |             |                |           |              |         |                         |                                       |
| A             | lerts Inventory Convert to Smart Ucensin    | g Reports   | Preferences    | Activity  |              |         |                         |                                       |
| Local         | Virtual Account: Default                    |             |                |           |              |         |                         |                                       |
|               | General Licenses Product I                  | nstances SL | Using Policy E | Event Log |              |         |                         |                                       |
| Ave           | silable Actions * Manage License Tags       |             |                |           |              |         |                         | By Name By Tag<br>Search by License Q |
|               | License                                     | Billing     | Purchased      | In Use    | Substitution | Balance | Alerts                  | Actiona                               |
| 0             | Prime Infrastructure 3.x, Assurance Lic.    | Prepaid     | 0              | 2         |              | -2      | Insufficient Licenses   | Actions +                             |
|               | Prime infrastructure 3.x, BASE Lie.         | Prepsid     | 0              | 2         |              | -2      | Insufficient Licenses   | Actions +                             |
| 0             | Prime Infrastructure 3.x, Lifecycle Lic.    | Prepaid     | 0              | 48        |              | -48     | Insufficient Licenses   | Actions +                             |
|               | UC Manager Basic License (12.x)             | Prepaid     | 0              | 2         |              | -2      | Insufficient Licenses   | Actions *                             |
|               | UC Manager Enhanced License (12:x)          | Prepaid     | 0              | 47        |              | -47     | Insufficient Licenses   | Actions +                             |
|               | UC Manager Enhanced Plus License (12 x)     | Propaid     | 0              | 1         |              | -1      | Insufficient Licenses   | Actions +                             |
|               | UC Manager Essential License (12.x)         | Prepsid     | 0              | 4         |              | -4      | Insufficient Licenses   | Actions +                             |
| 0             | UC Manager Telepresence Room License (12.x) | Prepaid     | 0              | 1         |              | -1      | O Insufficient Licenses | Actions +                             |
|               |                                             |             |                |           |              |         |                         | Showing All 8 Records                 |

.يسيئرلا مداخلا ىلع HA ةعومجم ليغشت ءدب .13

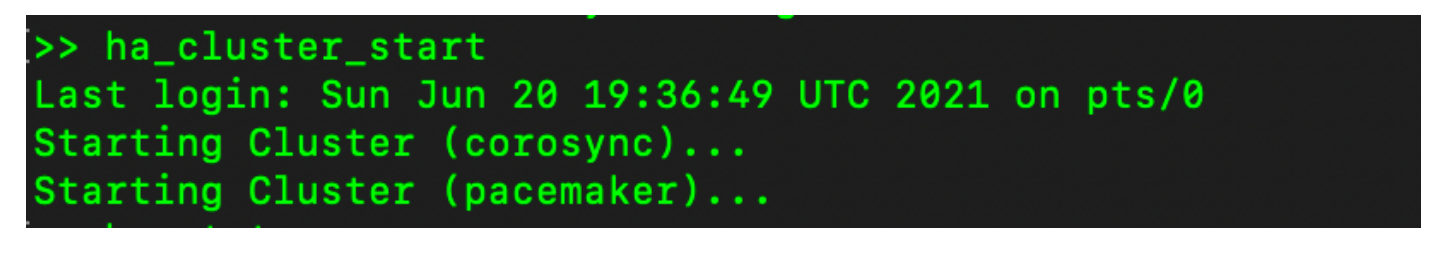

.ةيوناثلا تانايبلا ةدعاق نم ةرركم ةيساسألا تانايبلا ةدعاق نأ HA ةعومجم ةلاح نيبت - 14

.ةروصلا يف حضوم وه امك يوناث|يساسأ .15

| ACSD Status:<br>primary-mode: Online<br>secondary-mode: Online<br>Gaemon Status:<br>cofceync: active/anabled<br>price active/anabled<br>price ac | PCSD Status:<br>secondary-mode: Online<br>primary-mode: Online<br>Deemon Status:<br>corcupyo: artivitand<br>corcupyo: artivitand |
|----------------------------------------------------------------------------------------------------|----------------------------------------------------------------------------------------------------|
| Database Replication Status:                                                                                                    | Database Publication Status:                                                                                                    |
| Database is currently the replication slave - Replicating from secondary-node (                                                                                                    |                                                                                                    |
| Replication to slave:<br>dlent_addr   backend_start   state   write_lag   flush_lag   replay_lag                                                                                                    | Database is currently the replication slave - Replicating from primary-node / .11)<br>Replication to slave:<br>Cilent_addr   backend_start   state   write_lag   flush_lag   replay_lag                                                                                                    |
| (0 rows)                                                                                                    | (0 rows)                                                                                                    |
| Application from master:<br>pg_last_xlog_replay_location                                                                                                    | Replication from master:<br>pg_last_viog_replay_location                                                                                                    |
| (1 row)                                                                                                    | 9/C7A3020<br>(1 row)                                                                                                    |

ةلاحلا يف ةيوناثلاو ،ةلصتم بلقلا تاقد (GUI) ةيموسرلا مدختسملا ةهجاو رهظت .16 ةروصلا يف حضوم وه امك دادعتسالا ةلاح يف ةيساسألاو ةطشنلا.

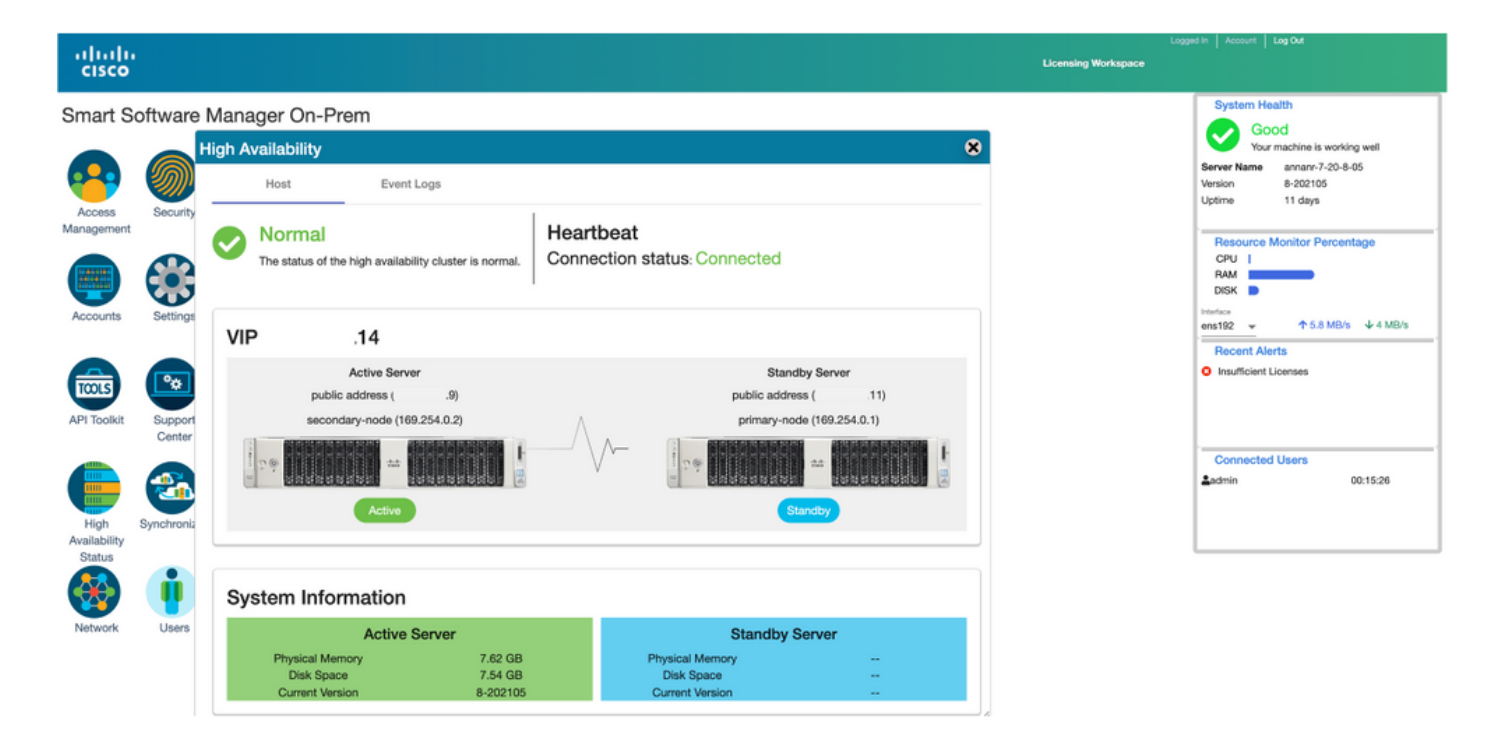

#### يطايتحإ

.ةيوناثلا ةلحرملا يف HA\_CLUSTER فاقيإ .1

يوناثلا مداخلا تانايب ةدعاقو يساسألا مداخلا تانايب ةدعاقل ةيلاحلا ةلاحلا ةيؤر نكمي .2 ةلطعم.

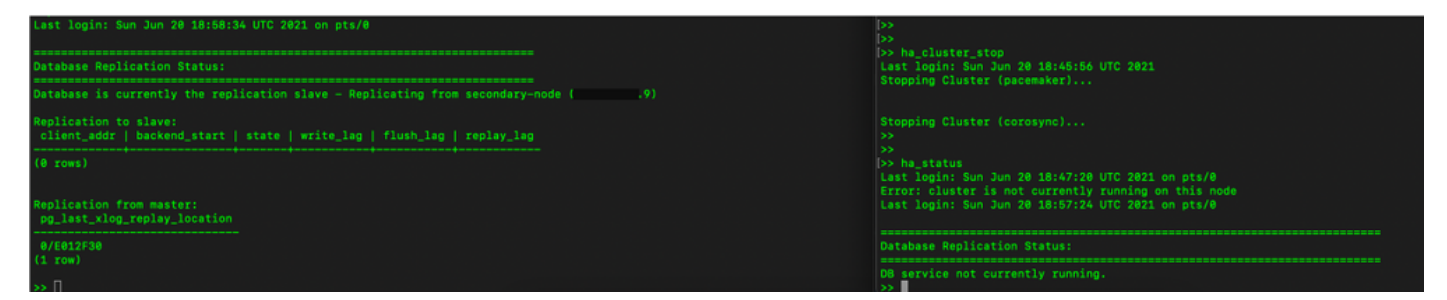

ةدوجوملا SSM ةركاذب ةصاخلا (GUI) ةيموسرلا مدختسملا ةمجاو ىلا لوخدلا ليجست مت .3 ةيوناثلا (GUI) ةيموسرلا مدختسملا ةمجاو فاقيا متو (14.) VIP مادختساب مداخلا ىلع.

- . طشن مداخك (11.) يساسألا مداخلا ضرع متي.
- .بلقلا تاقد لصفنت .5
- .دادعتسالا ةلاح ىلإ (9.) يوناثلا مداخلا لقن مت .6

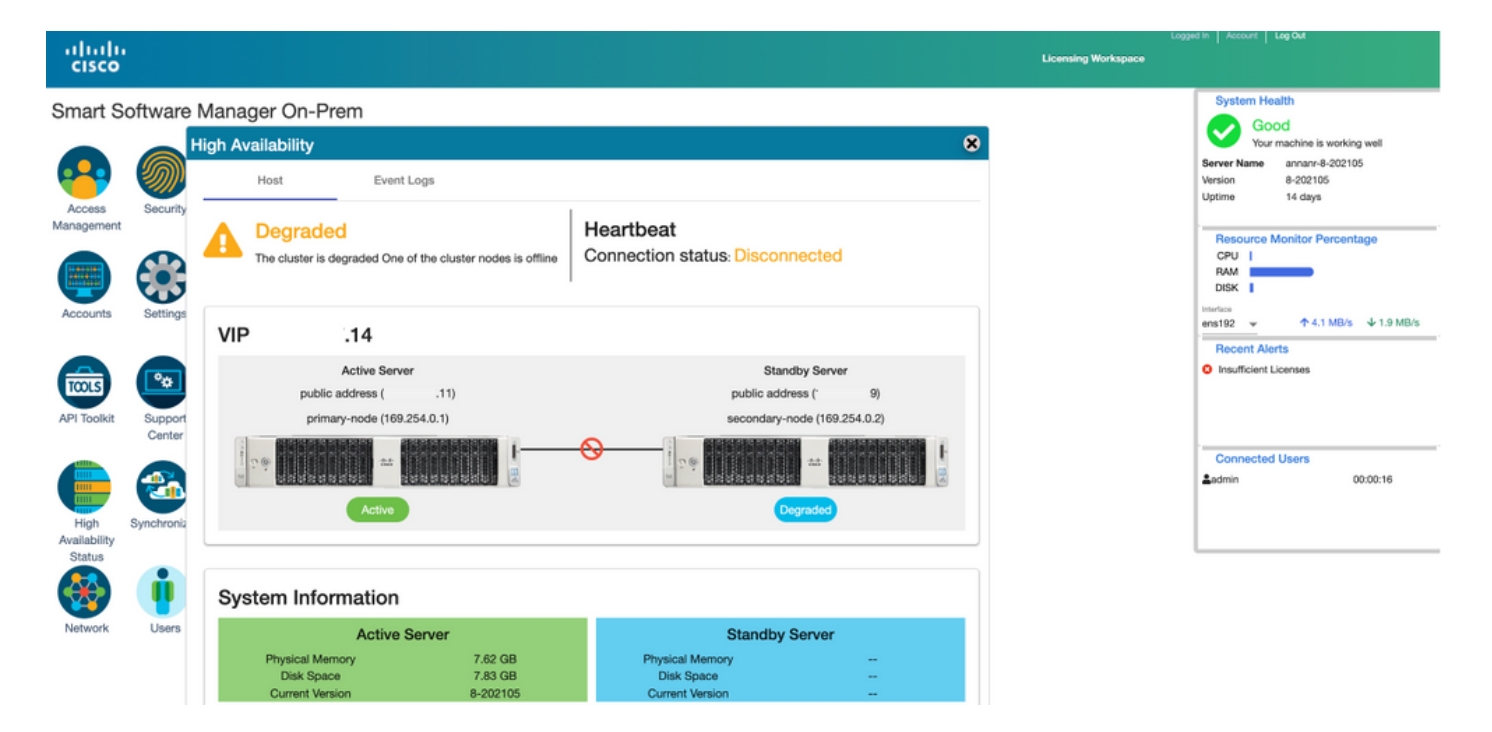

يف (14.) ةمەملا ةيصخشلا ناونع نم (GUI) ةيموسرلا مدختسملا ةەجاو ىلإ لوصولا نكمي .7 يوناثلا تنرتنإلا لوكوتورب ناونع نم سيلو ةلحرملا ەذە.

.يوناثلا مداخلا ىلع HA ةعومجم ليغشت ءدب .8

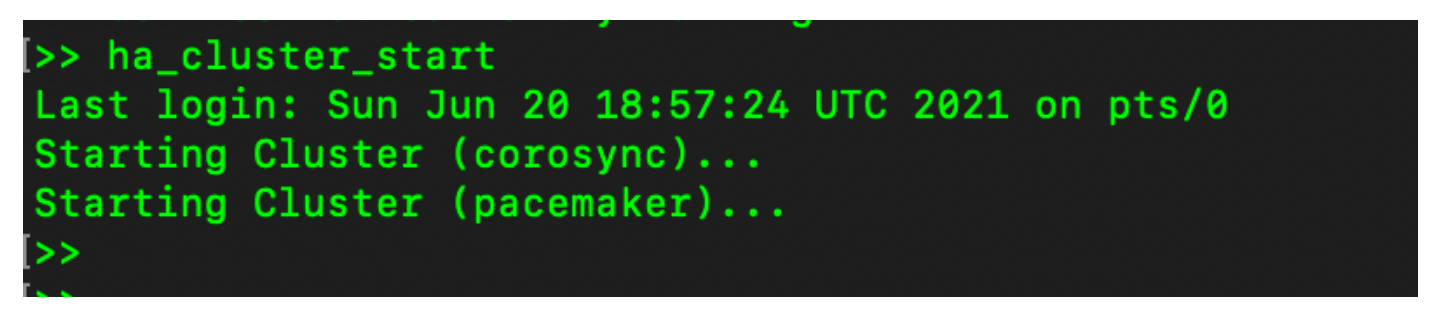

9. يساسألاا مداخلا تانايب ةدعاق نأ ةعومجملاب ةصاخلا HA قلاح حضوت (Replication Master) ىلع (Replication Slave) يوناثلا مداخلا تانايب ةدعاق ىلإ خسنت راسيلا ىلع ةدوجوملا عقوتم وه امك نيميلا

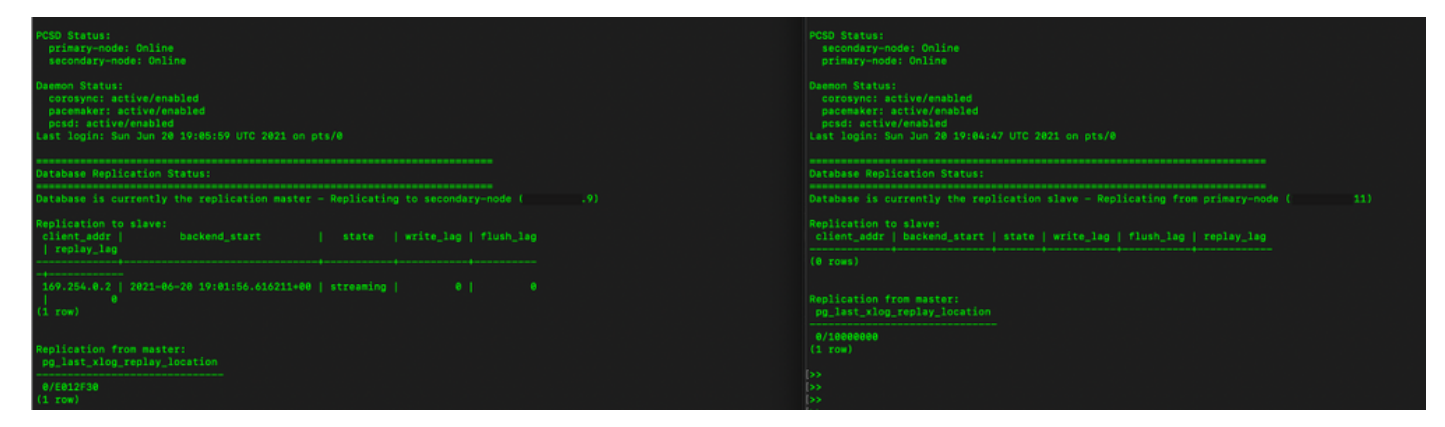

طشنلا يساسألا مداخلا نيب ةلصتم بلق تاقد (GUI) ةيموسرلا مدختسملا ةهجاو رهظت .10 يطايتحالا يوناثلا مداخلاو.

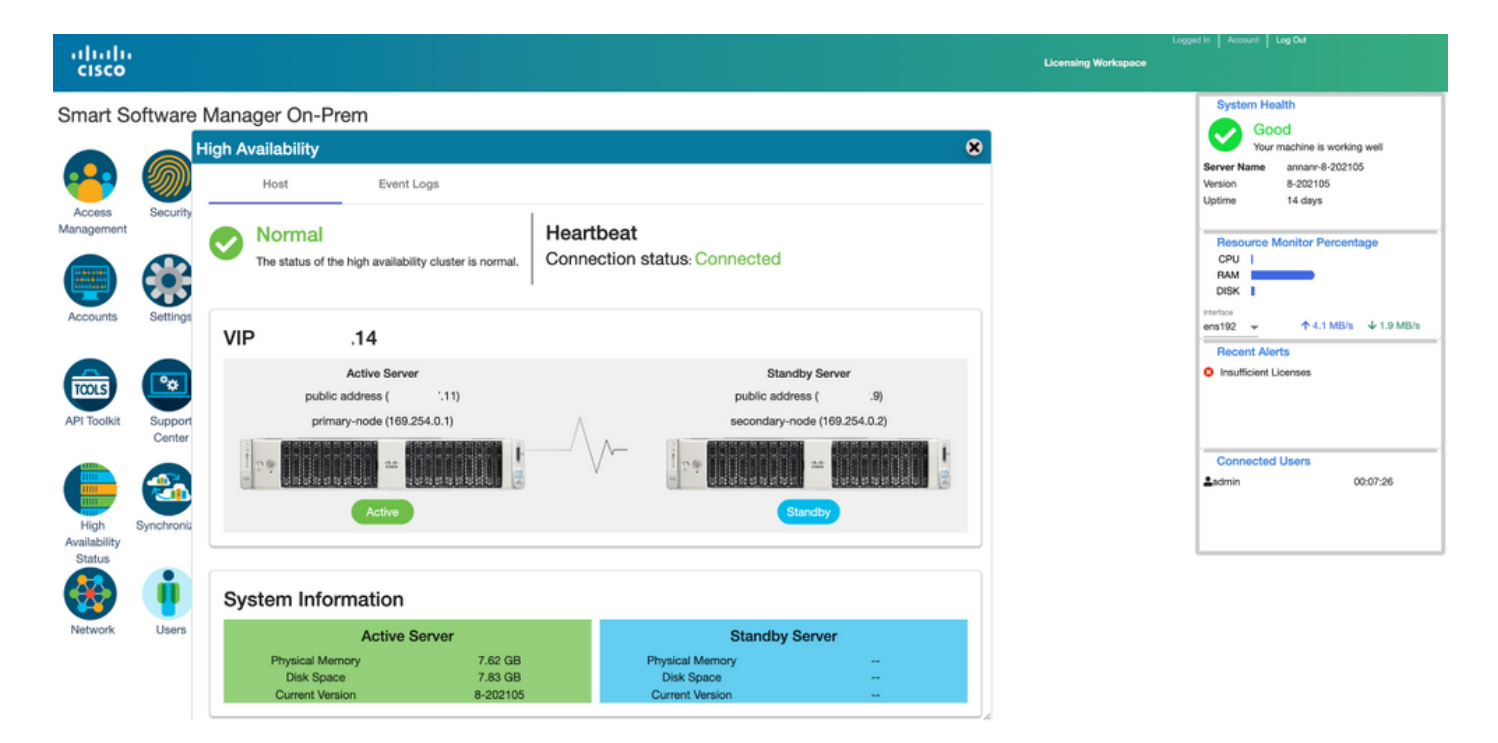

ا تالي عام عيمج 11. تالي عام العامي العامي العامي العامي العامي العامي العامي العامي العامي العامي العامي العام **جتنملا تالي ثم** بيوبتل

ا قمالع يف هذه جتنملا تاليثم لبق نم بولطملا/كلهتسملا صيخرتلا نيمضت متي .12 **صيخرتلا** بيوبتلا.

|                              |               |                       |                      |          | Logged In Admin Workspace                    |
|------------------------------|---------------|-----------------------|----------------------|----------|----------------------------------------------|
| oftware Manager On-Prem > Sn | art Licensing |                       |                      |          | annan-ssm-on-prem-8                          |
| mart Licensing               |               |                       |                      |          |                                              |
| Alerts Inventory             | Convert       | to Smart Licensing Re | ports Preferences    | Activity |                                              |
| ocal Virtual Account: Defa   | ault          |                       |                      |          |                                              |
| General                      | Licenses      | Product Instances     | SL Using Policy Ev   | ent Log  |                                              |
| 6                            |               |                       |                      |          | Gaarch hu Name Devid ut Tuna Q               |
| Name                         |               | Product Type          | Last Contact         | Alerts   | Actions                                      |
| UDI_PID:PI-SOFTWARE;UDI_SN   | tannanr-39    | SDNMGMT               | 2021-Jun-20 18:39:00 |          | Actions                                      |
| UDI_PID:PI-SOFTWARE;UDI_SN   | :pi37:        | SDNMGMT               | 2021-Jun-20 19:26:47 |          | Actions                                      |
| cuempub                      |               | UCL                   | 2021-Jun-20 18:36:56 |          | Actions                                      |
| cucm-pub-30                  |               | UCL                   | 2021-Jun-20 19:28:51 |          | Actions                                      |
|                              |               |                       |                      |          | 10 👻 Showing Page 1 of 1(4 Records)  ( ᡧ ))) |

| Aivite Manager On-Pr<br>Smart Licensir<br>Aivite Im<br>Cocal Virtual Accour<br>General<br>Available Actions *<br>License | em > Smart Licensing<br>IQ<br>antory Converte Smart Uc<br>nt: Default<br>Licenses Prod<br>Manage License Tags | zensing Reports   | Preferences<br>Using Policy | Activity<br>Event Log |              |         |                         | By Name By Tog<br>Search by License Q |
|----------------------------------------------------------------------------------------------------|----------------------------------------------------------------------------------------------------|-------------------|-----------------------------|-----------------------|--------------|---------|-------------------------|---------------------------------------|
| Alarta Inne<br>Alarta Inne<br>Scal Virtual Accour<br>General<br>Available Actions *                                      | entery Convertee Smart Lie<br>nt: Default<br>Licenses Prod<br>Manage License Tags                             | Denning Reports   | Preferences                 | Activity<br>Event Log |              |         |                         | By Name By Tag<br>Search by License Q |
| Alaris Im<br>Occal Virtual Accour<br>General<br>Available Actions *<br>License                                           | Antiony Convert to Smart Licenses Prod                                                                        | duct Instances SL | Preferences                 | Activity<br>Event Log |              |         |                         | By Name By Tag<br>Search by License Q |
| General Available Actions * License                                                                                      | ht: Default<br>Licenses Prod<br>Manage License Tags                                                           | duct Instances SL | . Using Policy              | Event Log             |              |         |                         | By Name By Tag<br>Search by License Q |
| General<br>Available Actions *                                                                                           | Licenses Prod                                                                                                 | luct Instances SL | Using Policy                | Event Log             |              |         |                         | By Name By Tog<br>Search by License Q |
| Available Actions =                                                                                                    | Manage License Tags                                                                                           | Đ                 |                             |                       |              |         |                         | By Name By Tag<br>Search by License Q |
| License                                                                                                    |                                                                                                    |                   |                             |                       |              |         |                         |                                       |
| -                                                                                                    |                                                                                                    | Billing           | Purchased                   | In Use                | Substitution | Balance | Aierts                  | Actions                               |
| Prime infrastructi                                                                                                    | ure 3.x, Assurance Lic.                                                                                       | Prepaid           | 0                           | 2                     |              | -2      | S Insufficient Licenses | Actions +                             |
| Prime infrastruct                                                                                                    | ure 3.x, BASE Lic.                                                                                            | Prepsid           | 0                           | 2                     |              | -2      | Insufficient Licenses   | Actions *                             |
| Prime Infrastruct                                                                                                    | ure 3.x, Lifecycle Lic.                                                                                       | Prepaid           | 0                           | 48                    |              | -48     | O Insufficient Licenses | Actions +                             |
| UC Manager Bas                                                                                                    | ic License (12.x)                                                                                             | Prepaid           | 0                           | 2                     |              | -2      | Insufficient Licenses   | Actions *                             |
| UC Manager Enh                                                                                                    | anced License (12.x)                                                                                          | Prepaid           | 0                           | 47                    |              | -47     | Insufficient Licenses   | Actions +                             |
| UC Manager Enh                                                                                                    | ranced Plus License (12.x)                                                                                    | Prepaid           | 0                           | 1                     |              | -1      | S Insufficient Licenses | Actions *                             |
| UC Manager Ess                                                                                                    | ential License (12.x)                                                                                         | Prepsid           | 0                           | 4                     |              | -4      | Insufficient Licenses   | Actions +                             |
| UC Manager Tele                                                                                                    | presence Room License (12.x)                                                                                  | Prepaid           | 0                           | 1                     |              | -1      | Insufficient Licenses   | Actions +                             |

## رفوتلا ةيلاع ةعومجم ىوتسم ضفخ

- 1. ةرشابم ةزهاجلا ةعومجملا ماظن ىلع Cisco Smart Manager ماظن فينصت ضفخ نكمي لقتسم لكشب ةدحاو ةدقع ىلإ.
- 2. لصومب لـاصتالل (On-Prem) ةتقۇملا ةركاذلا يف مكحتلا ةدحو مدختساً .2 مألا مادختساب ةتقۇملا ةركاذلا ىلع طشنلا/يساسألا .
- 3. الو يطايتحال|/يوناثل| مداخل| ل٥اجت بجي ،PREM ىلع SSM ليغشت نم ققحتل| دعب ممادختس| قداع| نكمي.
- . ةعومجملا ماظن نم الدب ەتاذب مئاق ماظن نآلا كيدل نوكيس.
- ةروصلا يف حضوم وه امك تاثاعبنالا ضفخ ةيلمع ليغشت ءدب مت .5.

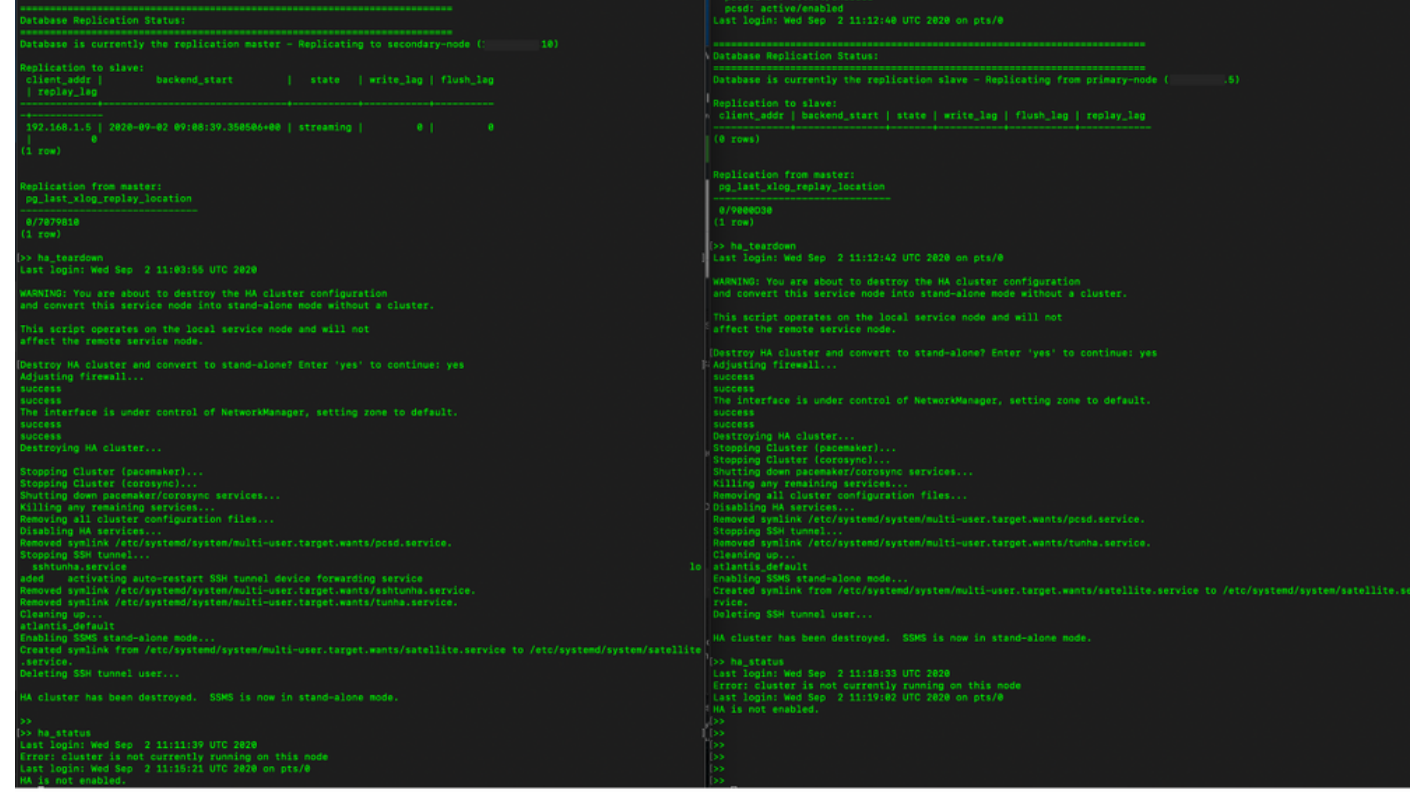

6. ةروصلا يف حضوم وه امك يوناثلا مداخلا ىلع ليغشتلا عدب.

```
Database Replication Status:
Database is currently the replication slave - Replicating from primary-node (
client_addr | backend_start | state | write_lag | flush_lag | replay_lag
(0 rows)
Replication from master:
pg_last_xlog_replay_location
0/9000D30
(1 row)
>> ha_teardown
Last login: Wed Sep 2 11:12:42 UTC 2020 on pts/0
and convert this service node into stand-alone mode without a cluster.
This script operates on the local service node and will not
Adjusting firewall...
success
The interface is under control of NetworkManager, setting zone to default.
success
success
Destroying HA cluster...
Stopping Cluster (pacemaker)...
Stopping Cluster (corosync)..
Shutting down pacemaker/corosync services...
Killing any remaining services...
Removing all cluster configuration files...
Disabling HA services.
Removed symlink /etc/systemd/system/multi-user.target.wants/pcsd.service.
Stopping SSH tunnel
Removed symlink /etc/systemd/system/multi-user.target.wants/tunha.service.
Cleaning up...
atlantis_default
Enabling SSMS stand-alone mode...
Created symlink from /etc/systemd/system/multi-user.target.wants/satellite.service to /etc/systemd/system/satellite.se
rvice.
Deleting SSH tunnel user...
HA cluster has been destroyed. SSMS is now in stand-alone mode.
```

.لقتسملا عضولا يف نآلا SSMS دجوت .HA ةعومجم ترمدو - 7

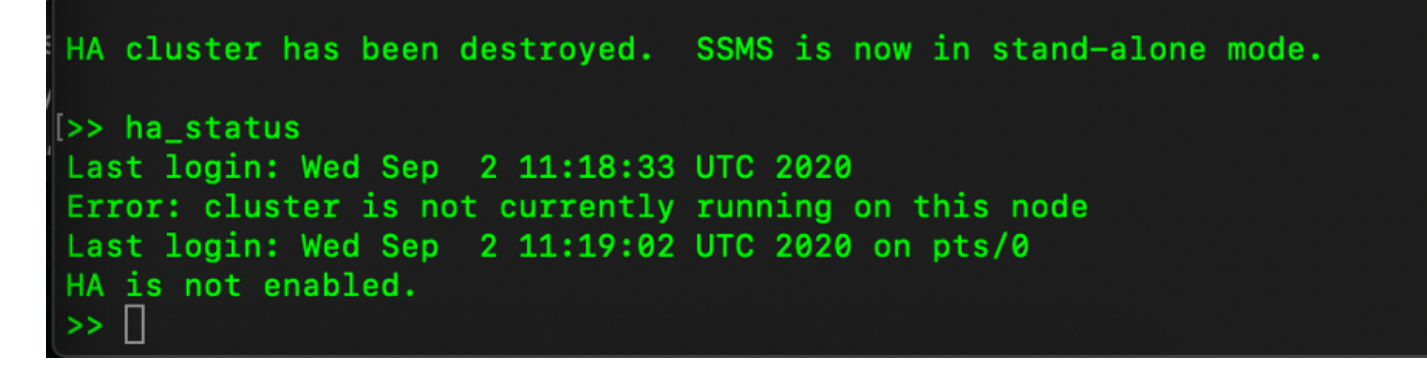

8. ان اونع مادختساب اهيلٍ لوصول مت يتلا (GUI) ةيموسرلا مدختسملا قمجاو دعت مل ا رفوتلا يلع ضرعلا رصنع نم ولخت يوناثلا مداخلل.

| uluilu<br>cisco |                   |                                     |                       |                                              |            |                |                                     |                   | Logge                        | d in Account Log Out                                                      |                 |
|-----------------|-------------------|-------------------------------------|-----------------------|----------------------------------------------|------------|----------------|-------------------------------------|-------------------|------------------------------|---------------------------------------------------------------------------|-----------------|
| Smart So        | oftware Manag     | er On-Prem                          |                       |                                              |            |                |                                     |                   |                              | System Health<br>Good                                                     |                 |
| Access          | Settings          | Synchronization Accounts            | Schedules             |                                              | 8          |                |                                     |                   |                              | Your machine is<br>Server Name CentOS<br>Version 8-202000<br>Uptime 1 day | working well    |
| Management      |                   | Major Minor                         | Satellite Name        | Last Synchronization                         | Synchroniz |                |                                     |                   |                              | Resource Monitor Po<br>CPU  <br>RAM                                       | prcentage       |
| Accounts        | Support<br>Center | annanr-ssm-on-prem-8-202006<br>TEST | annanr-ssm-on<br>TEST | 2020-Sep-02 07:33:32<br>2020-Sep-02 07:35:42 | 2020-Oct-  | Network<br>Gen | eral                                | Network Interface | Proxy                        |                                                                           | 3/s ↓ 397.5 KB/ |
| API Toolkit     | Synchronization   |                                     |                       |                                              |            | •••            | ens192<br>Connected<br>IPv4 Address | 0                 | Subnet Mask<br>255.255.255.0 | PUBLIC ^                                                                  |                 |
| Network         | Users             |                                     |                       |                                              |            |                | IPv6 Addres                         | s<br>•            | Prefix                       |                                                                           | 00:01:17        |
|                 |                   |                                     |                       |                                              |            |                |                                     |                   |                              |                                                                           |                 |

.ةروصلا يف حضوم وه امك يساسألا مداخلا ىلع ليغشتلا عدب.9

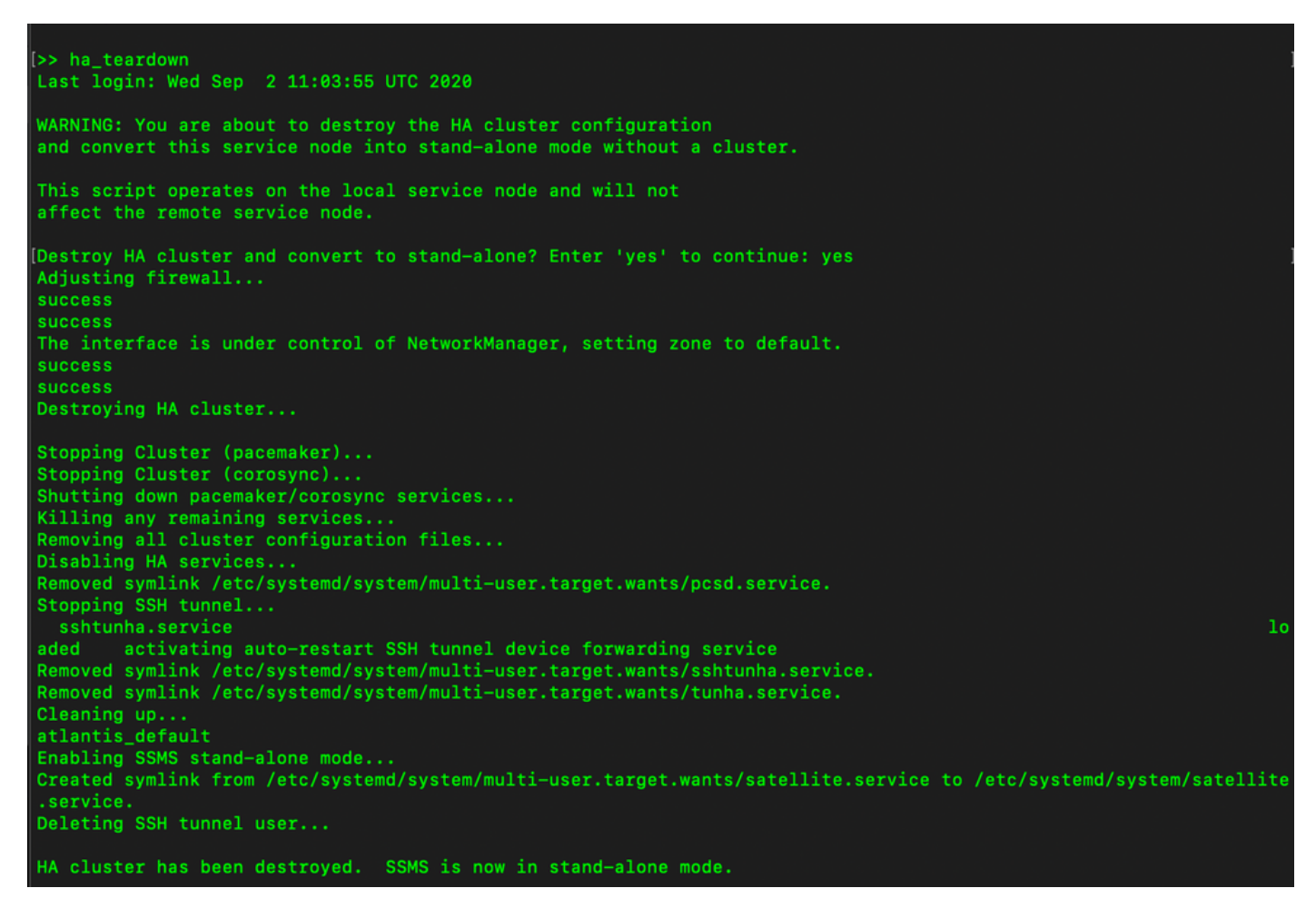

.حاجنب HA ليطعت مت - 10

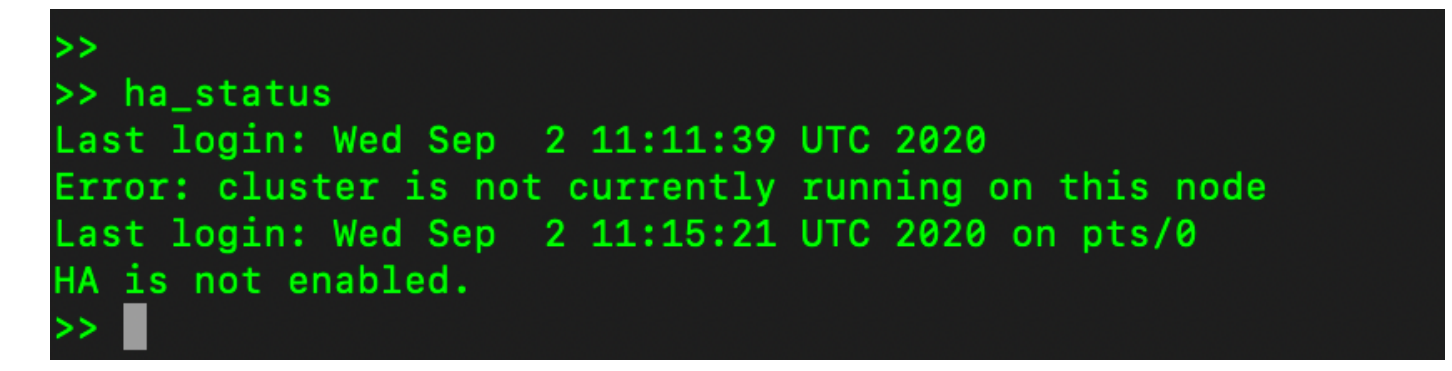

11. ناونع مادختساب اهيلإ لوصولا مت يتلا (GUI) ةيموسرلا مدختسملا ةهجاو دعت مل رفوتلا ةيلاع (GUI) ةيموسرلا مدختسملا ةهجاو قرتخت يساسألا مداخلاب صاخل.

| ahah        |                 |                           |        |                                      |                   |                           |             |                            |         | Logger | f in Account | Log Out                           |
|-------------|-----------------|---------------------------|--------|--------------------------------------|-------------------|---------------------------|-------------|----------------------------|---------|--------|--------------|-----------------------------------|
| cisco       |                 |                           |        |                                      |                   |                           |             |                            |         |        |              |                                   |
| Smart So    | oftware Manage  | er On-Prem                |        |                                      |                   |                           |             |                            |         |        | System H     | ealth                             |
| -           | _               | Supebranizat              | lion   |                                      |                   |                           |             |                            | 8       |        | You Go       | DOC<br>ar machine is working well |
|             |                 | Synchroniza               | uon    |                                      |                   |                           |             |                            | Ť       |        | Server Name  | CentOS                            |
|             |                 | Account                   | 5      | Schedules                            |                   |                           |             |                            |         |        | Version      | 8-202006                          |
| Access      | Settings        |                           |        |                                      |                   |                           |             |                            |         |        | Openne       | 2 oays                            |
| Management  |                 |                           | Mary   |                                      |                   |                           |             | a sector beautions         |         |        | Resource     | Monitor Percentage                |
|             |                 | integor C                 | MILLOR |                                      |                   |                           |             | Search by Name             | _       |        | CPU          |                                   |
|             | L a             | Name                      |        | Satellite Name                       | Last Synchronizat | tion Synchronization      | n Due Ale   | erts                       | Actions |        | DISK         |                                   |
| Accounts    | Support         | annanr-ssm-on-prem-8-2020 |        | 2006 annanr-ssm-on 2020-Sep-02 07:33 |                   | 3:32 2020-Oct-02 07:33:32 | )7:33:32 Sy | Synchronization Successful | Actions |        | Interface    |                                   |
|             | Center          | TEST                      |        | TEST                                 | 2020-Sep-02 07    | :35:42 2020-Oct-02 0      | 07:35:42 Sy | mchronization Successful   | Actions |        | ens192 *     | ↑ 943.5 KB/s ↓ 429 KB/s           |
|             |                 |                           |        |                                      |                   |                           |             |                            |         |        | Recent Al    | erts                              |
| TCOLS       |                 |                           | Networ | ĸ                                    |                   |                           | 8           |                            |         | 6      |              |                                   |
|             |                 |                           |        | General                              | Network Interface | Proxy                     |             |                            |         |        |              |                                   |
| AP1 TOOIKIT | Synchronization |                           |        | _                                    |                   |                           |             |                            |         |        |              |                                   |
|             |                 |                           |        | ens192                               |                   | PUBL                      | ic ^        |                            |         |        | Connecte     | d Users                           |
|             |                 |                           |        | Connected                            |                   |                           |             |                            |         | ad     |              | 00:00:25                          |
| V           | •               |                           |        |                                      |                   | 255.255.255.0             |             |                            |         |        |              |                                   |
| Network     | Users           |                           |        |                                      |                   |                           |             |                            |         |        |              |                                   |
|             |                 |                           |        | IPv6 Addres                          | 8                 | Prefix                    |             |                            |         |        |              |                                   |
|             |                 |                           |        |                                      |                   |                           |             |                            |         |        |              |                                   |
|             |                 |                           |        | Edit Interface                       | 0                 |                           |             |                            |         |        |              |                                   |
| Security    |                 |                           |        |                                      |                   |                           |             |                            |         |        |              |                                   |
|             |                 |                           |        |                                      |                   |                           |             |                            |         |        |              |                                   |

#### !؟دعب اذام

تا الما الحالي الحالي الحالي الحالي الما تعام الحالي الما عن الما الحالي المع الما الما الحالي الما الحالي الم الما الما عن المال المالي المالي المالي المالي المالي المالي المالي المالي المالي المالي المالي المالي المالي ال

مسالا مادختساب تاداهشلا ءاشنا قداعا نم دكأت ،فيضملل عئاشلا مسالا ثيدحت دعب .2 عم قيلحملا كتاباسح قنمازم لالخ نم ديدجلا عئاشلا

3. كرتشملا مسالا مادختساب تاجتنملا ليجست ةداعا ةلواحم لبق ةنمازملا كيلع بجي ةەجولا URL ناونع نيوكت يف ديدجلا.

4. كرتشملا فيضملا مساب ليجستلا يف تاجتنملا لشف ىلاٍ ةنمازملا مدع يدؤي دق ديدجلا.

## ةلص تاذ تامولعم

- مەڭحتارا قدجو لېل. https://www.cisco.com/web/software/286285517/151968/Smart\_Software\_Manager\_On-Prem\_8\_Console\_Guide.pdf
- مدختسملا ليلد:

https://www.cisco.com/web/software/286285517/151968/Smart\_Software\_Manager\_On-Prem\_8\_User\_Guide.pdf

- تيبثتلال. <u>https://www.cisco.com/web/software/286285517/152313/Smart\_Software\_Manager\_On-</u> <u>Prem\_8-202006\_Installation\_Guide.pdf</u>
- <u>Cisco Systems تادنتسمل او ينقتل امعدلا</u>

ةمجرتاا مذه لوح

تمجرت Cisco تايان تايانق تال نم قعومجم مادختساب دنتسمل اذه Cisco تمجرت ملاعل العامي عيمج يف نيم دختسمل لمعد يوتحم ميدقت لقيرشبل و امك ققيقد نوكت نل قيل قمجرت لضفاً نأ قظعالم يجرُي .قصاخل امهتغلب Cisco ياخت .فرتحم مجرتم اممدقي يتل القيفارت عال قمجرت اعم ل احل اوه يل إ أم اد عوجرل اب يصوُتو تامجرت الاذة ققد نع اهتي لوئسم Systems الما يا إ أم الا عنه يل الان الانتيام الال الانتيال الانت الما